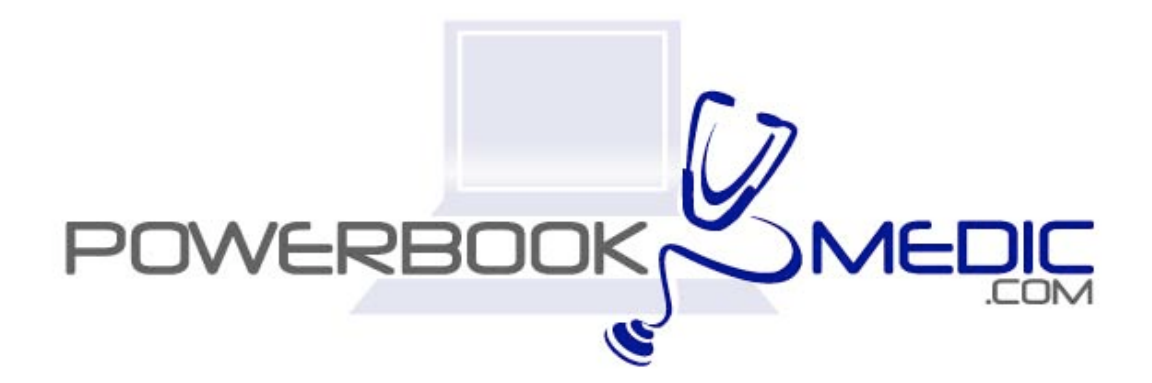

# Apple White "Ice" iBook Dual USB Repair Manual

Copyright © 2005 Powerbookmedic.com. All rights reserved.

Any portion of this manual may not be copied, reproduced, or distributed without the express written consent of Powerbookmedic.com. Violators will be prosecuted.

This manual is presented as a guide in order to help you repair problems on your powerbook. Working on a powerbook can be dangerous if not done properly. We at Powerbookmedic.com take no responsibility for any damage or harm done to yourself or your powerbook as a result of reading this guide.

Suggestions for making this manual better? Email: <a href="mailto:sales@powerbookmedic.com">sales@powerbookmedic.com</a>

**Tools Needed for Take Apart:** 

Torx T8 Screwdriver – Available from our online store Torx T6 Screwdriver – Available from our online sore Philips head screwdriver (small and medium size screwdrivers)

Always remove the battery and power supply from the computer before beginning any take apart or repair!

Page 1 of 51 Copyright © 2004 Powerbookmedic.com. All rights reserved.

# Table of Contents

| Battery Removalpg. 3                |
|-------------------------------------|
| Keyboard Removalpg. 4               |
| Ram Replacementpg.6                 |
| Bottom Case Removalpg. 7            |
| Internal Fan Removalpg 11           |
| Top Case Removalpg. 12              |
| Top Shield Removalpg. 16            |
| Port Bezel Removalpg. 17            |
| Hard Drive Removalpg. 18            |
| Modem Removalpg. 20                 |
| Display Module Removalpg. 22        |
| Display Back Casingpg. 25           |
| Clutch Coverpg 27                   |
| LCD Removalpg. 29                   |
| Inverter Boardpg.33                 |
| Airport Antenna Cablepg. 35         |
| Reed Switch / Inverter Cablepg. 39  |
| Microphone Cablepg.41               |
| Clutch / Hinge Brace Assemblypg. 42 |
| Optical Drive Assemblypg. 43        |

Page 2 of 51 Copyright © 2004 Powerbookmedic.com. All rights reserved.

| DC-IN Board Removal | pg.46  |
|---------------------|--------|
| Logic Board Removal | pg. 47 |

Page 3 of 51 Copyright © 2004 Powerbookmedic.com. All rights reserved.

### Battery Removal

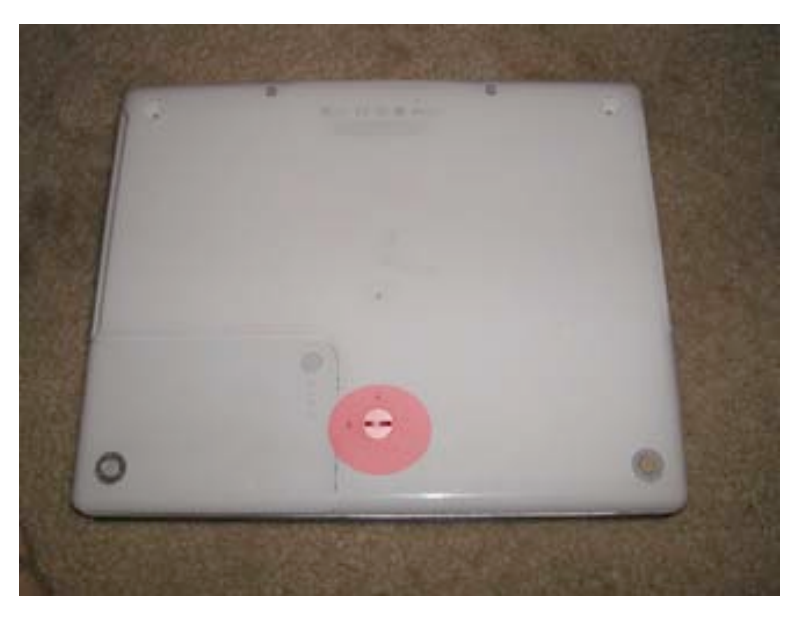

Removing the battery is the first step of any repair. First, unplug your unit. Then, close the display (if open) and turn the unit over. Locate the battery lock as shown in red in the picture.

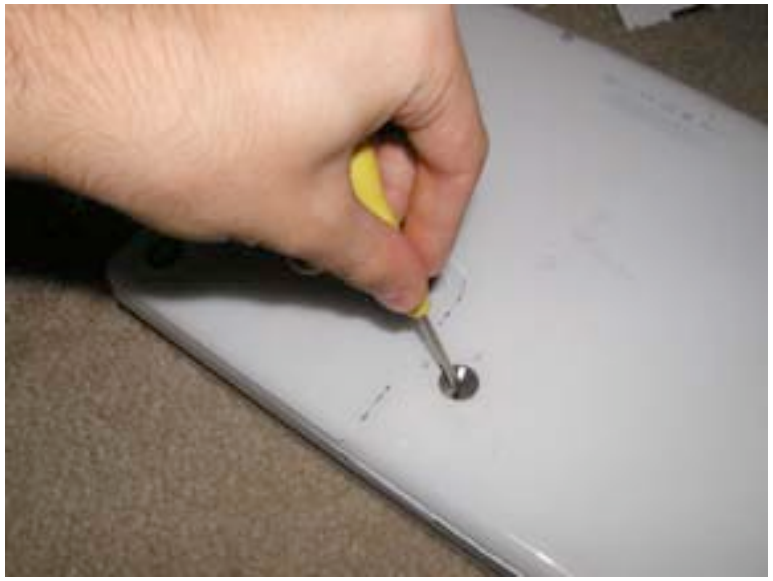

Using either a flat head screwdriver or a coin (anything with a flat surface) turn the security latch to the left as shown. Turn it until the notch is facing the "unlock graphic."

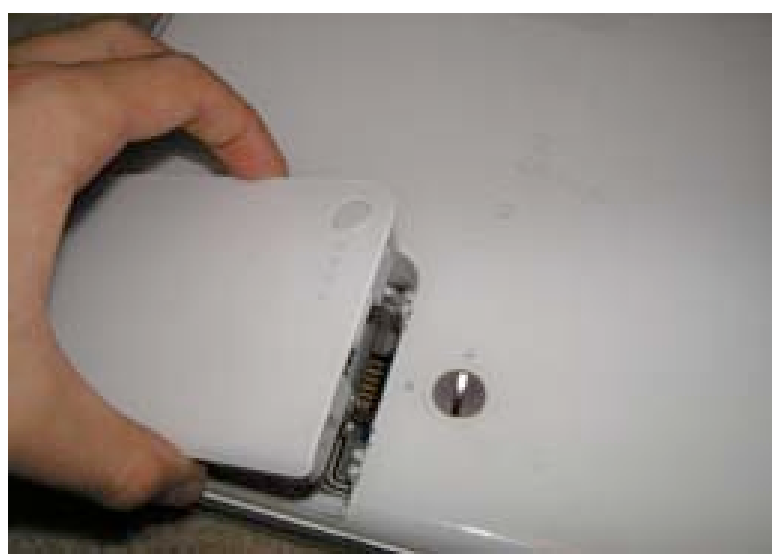

The battery will then pop up slightly. Grasp the battery as shown, and pull it up and out of the computer.

Page 4 of 51 Copyright © 2004 Powerbookmedic.com. All rights reserved.

## Keyboard Removal

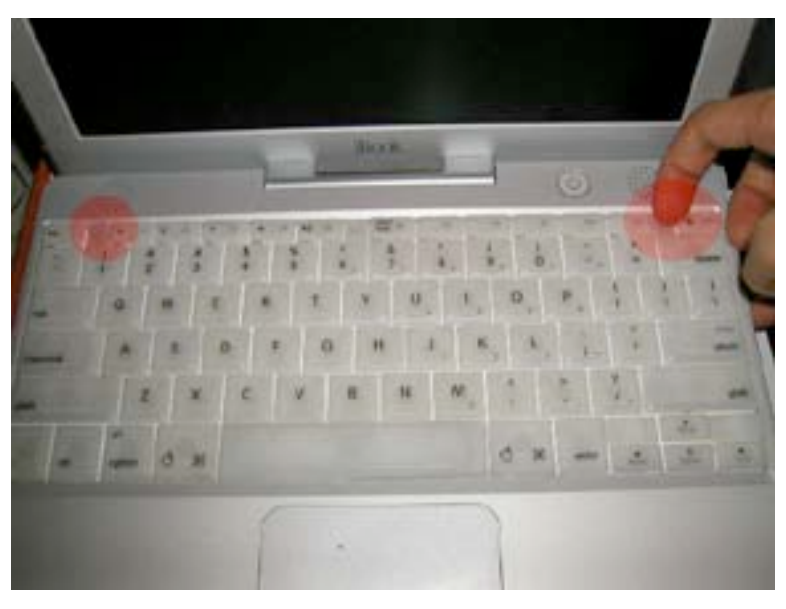

Before proceeding, you must first remove:

Battery

Pull the left and right keyboard tabs in towards you, and lift the keyboard up and flip towards you. (The picture only shows the right tab being pushed in, but it is easier if both are done at the same time.)

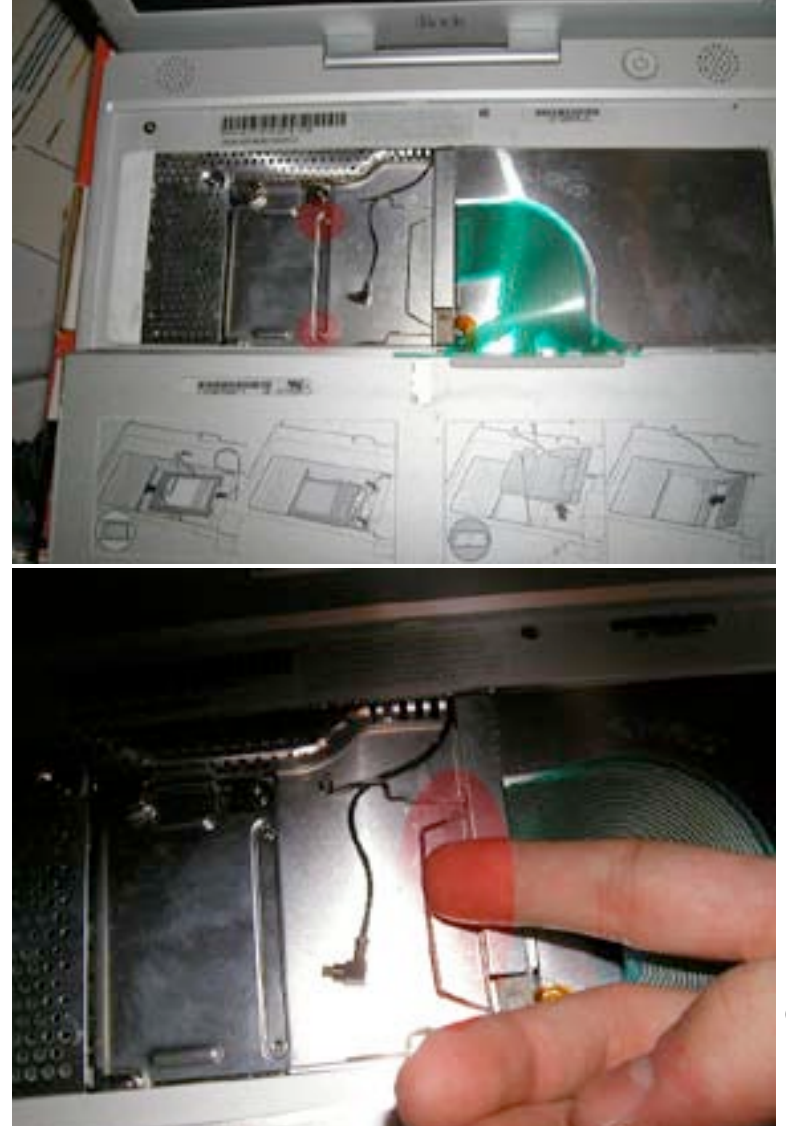

Remove the two Philips head screws as shown. (Note – If an airport card is installed, it will have to be removed first. )

Press the airport card holder down and then towards the left to release the spring.

Page 5 of 51 Copyright © 2004 Powerbookmedic.com. All rights reserved.

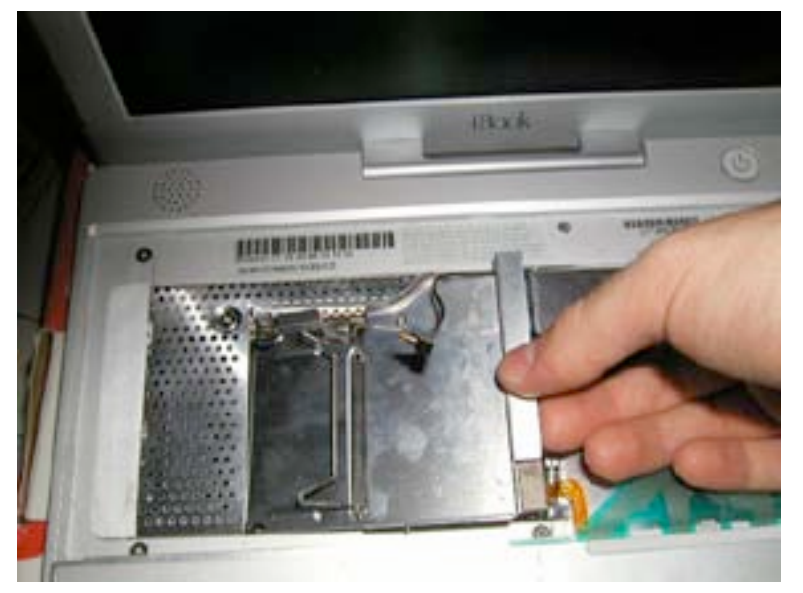

Lift the airport card holder up and out of the frame as shown.

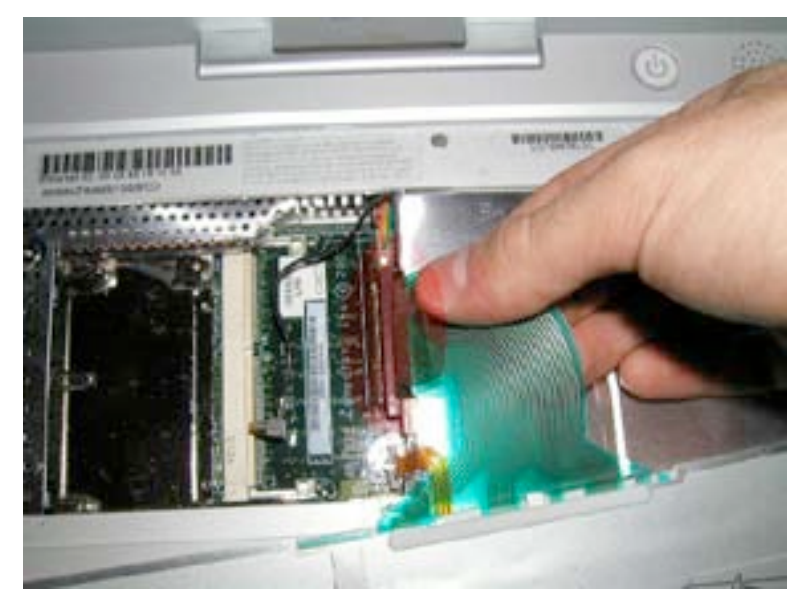

Gently Grasp the ribbon cable from the keyboard and pull up. You may want to gently wiggle it from side to side if it does not come off easily.

Page 6 of 51 Copyright © 2004 Powerbookmedic.com. All rights reserved.

## Ram Replacement

Before proceeding, you must first remove:

#### Battery

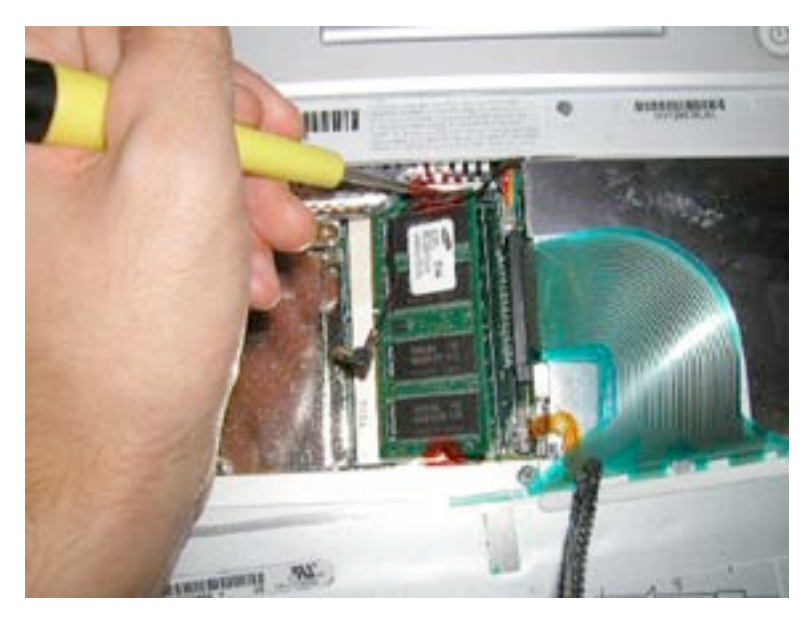

This step does not require removal of the keyboard. To remove ram, gently pry back the two metal connectors on each side of the ram chip as shown. (Only one side is shown, but it is easier is both are pried back at the same time.) The ram chip will "pop" up. Grasp it, and gently pull it out of its socket.

Page 7 of 51 Copyright © 2004 Powerbookmedic.com. All rights reserved.

### Bottom Casing Removal

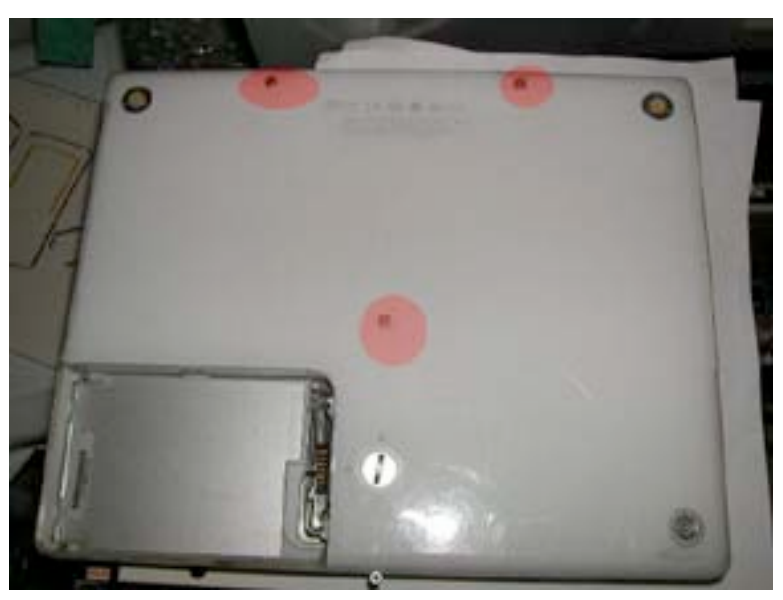

Before proceeding, you must first remove:

#### **Battery**

Remove the 3 Torx T8 screws as shown using a Torx T8 screwdriver. (Available from Powerbookmedic.com)

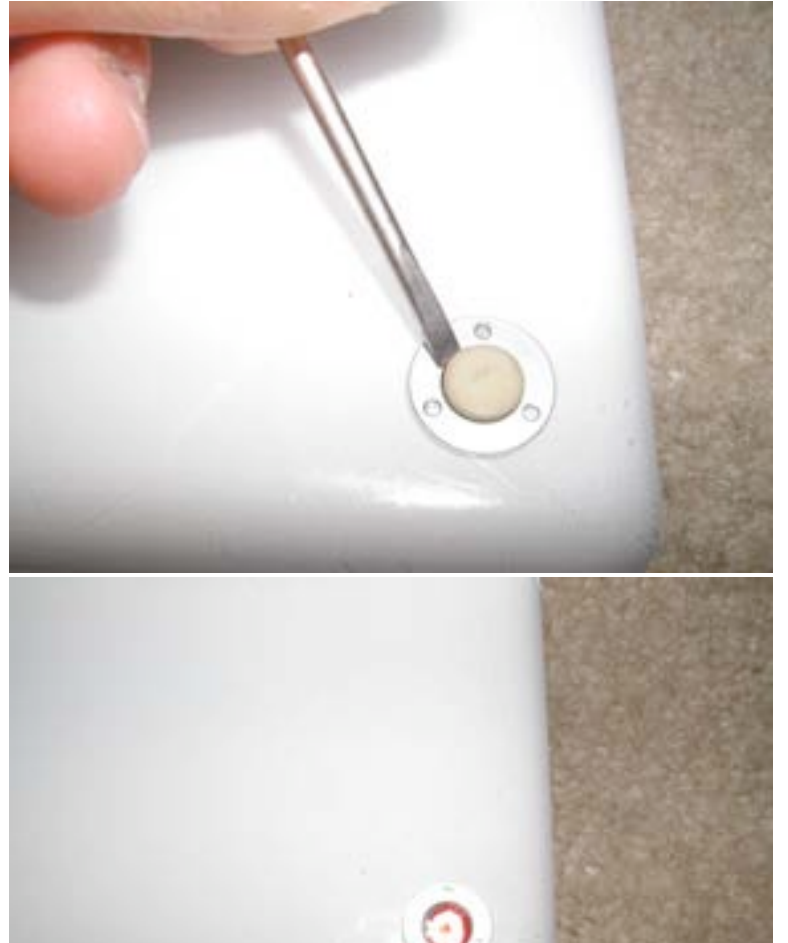

Around the corner of the case, you will notice the bottom feet. Pry up these feet (plastic part only as shown) using a flat head screwdriver. Do not do this to the foot on the battery. Only do this to the 3 feet on the corners of the iBook.

Remove the 3 philips head screws located under each of the feet.

Page 8 of 51 Copyright © 2004 Powerbookmedic.com. All rights reserved.

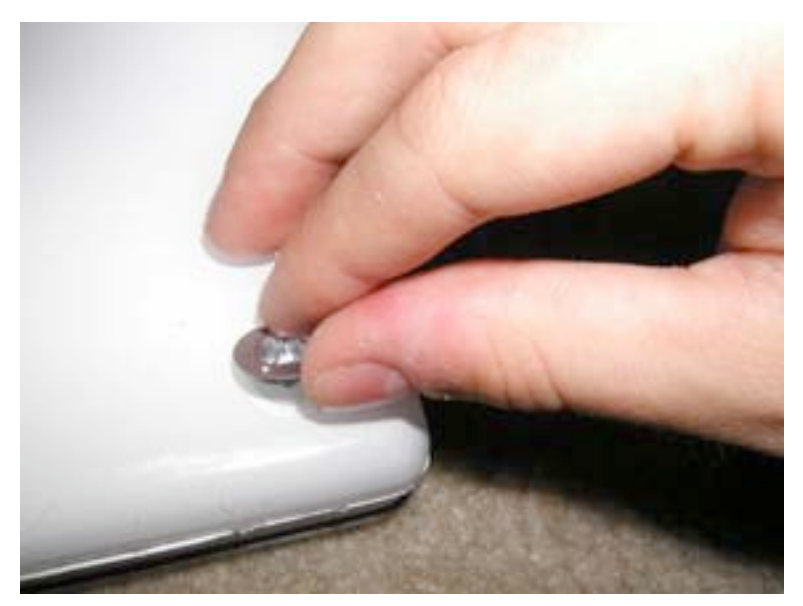

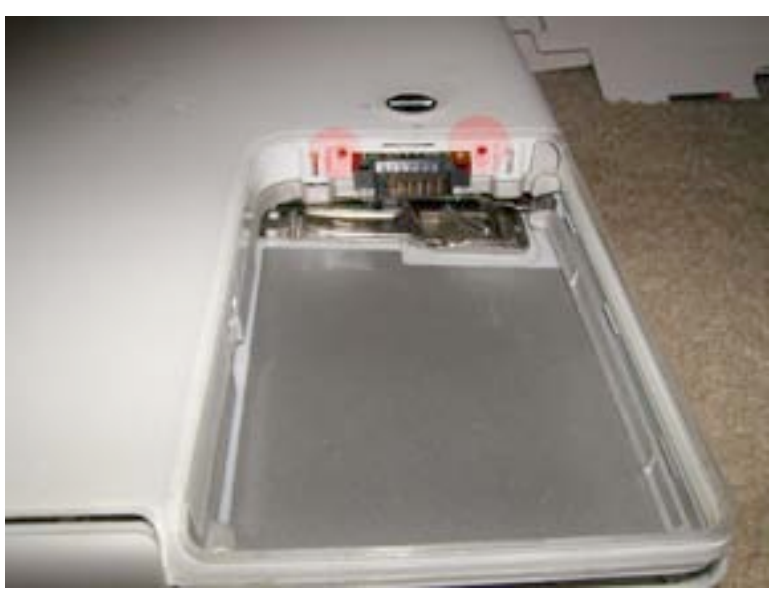

Lift the metal foot holders out of their socket, and place them in a place such as a zip lock bag.

Note: There are a lot of screws in the disassembly procedure. We recommend that after each couple of steps, you put the screws from that step in a zip lock bag and label the bag so you aren't confused later.

Locate two Philips head screws inside the battery bay, and remove them. The location is shown in the picture.

There are two springs in the battery bay that will come out once you remove the casing. Make sure to put these back in place when you reassemble the unit.

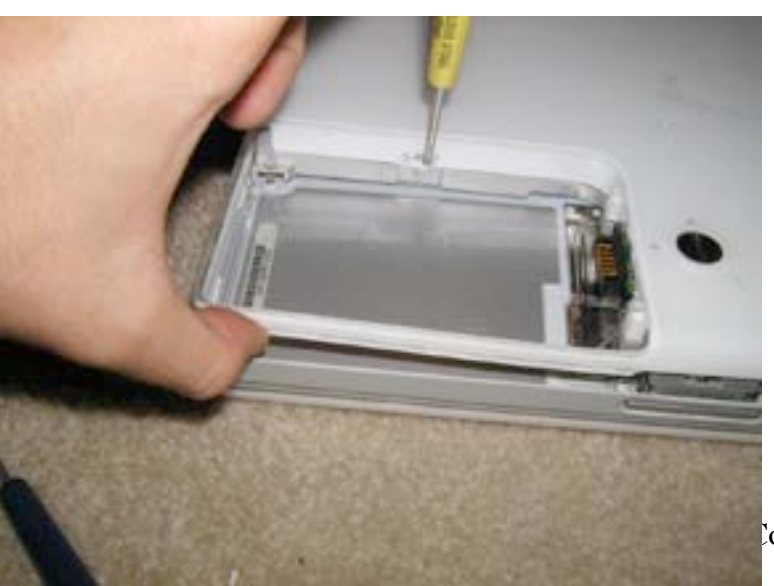

In the battery bay there is a plastic latch which holds the casing on. Use a flathead screwdriver to gently pry this out, and pull up from the corner at the same time. Do not use excessive force or you will break your case! Be careful!

Page 9 of 51 Copyright © 2004 Powerbookmedic.com. All rights reserved.

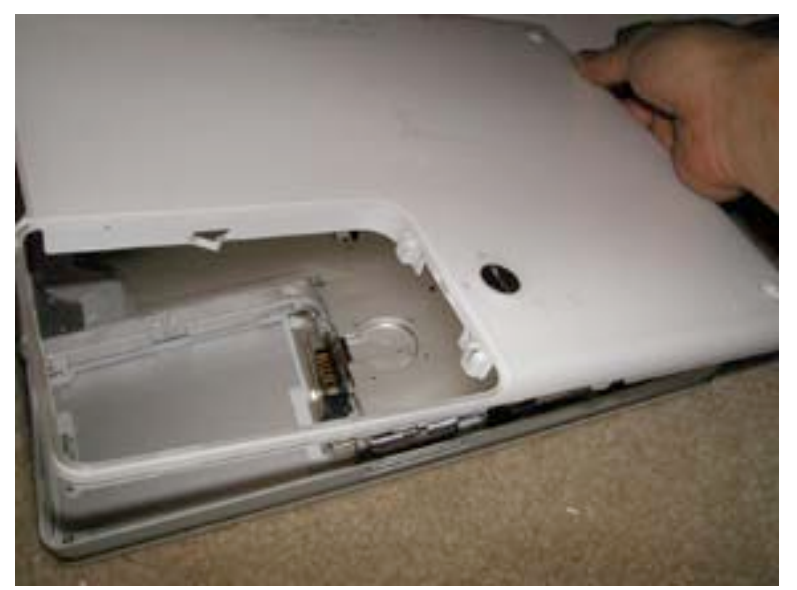

Gently work your way around the case. In some parts you may have to use a flathead screwdriver to release the tension around the case. The bottom does not come out easily, and you may have to work at it for a while.

Page 10 of 51 Copyright © 2004 Powerbookmedic.com. All rights reserved.

## Bottom Shield Removal

Before proceeding, you must first remove:

#### Battery Bottom Casing

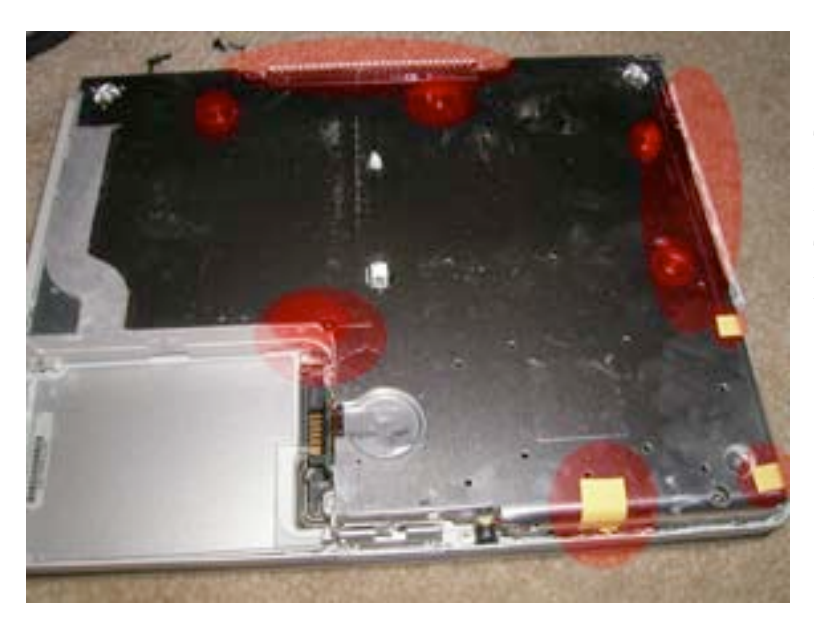

The bottom shield is held on with two long strips of grey tape, 3 pieces of yellow tape, and 5 philips head screws. Their locations are shown in the picture. Remove all of these pieces.

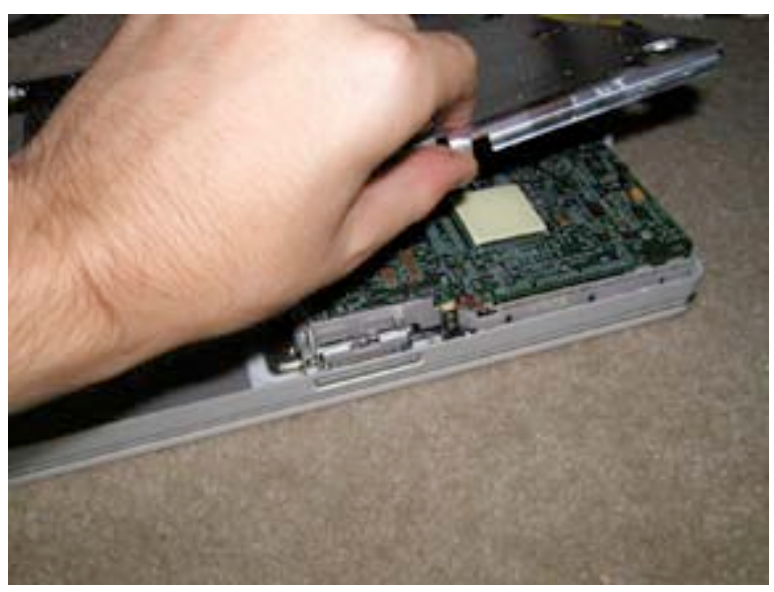

You can then lift the bottom shield up and off of the unit as shown.

Page 11 of 51 Copyright © 2004 Powerbookmedic.com. All rights reserved.

# Internal Fan Replacement

Before proceeding, you must first remove:

#### Battery Bottom Casing Bottom Shield

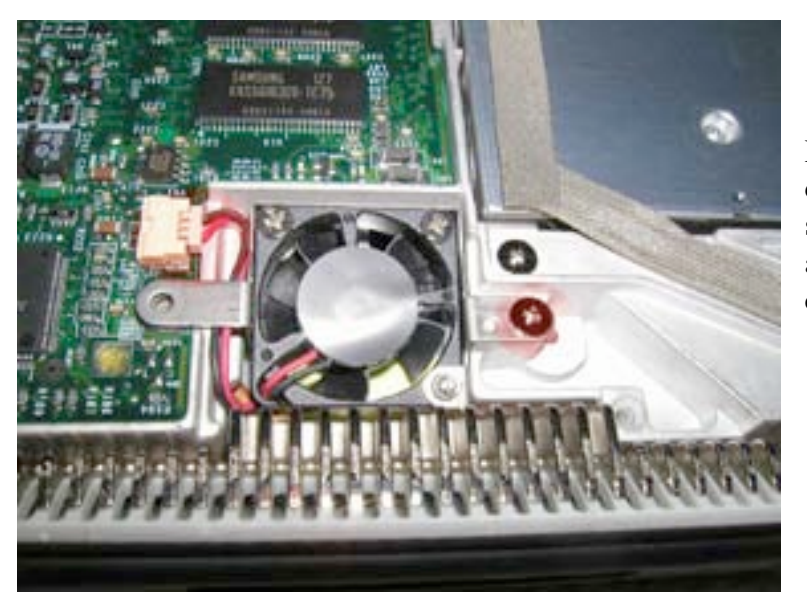

Locate the internal fan. (It is near the cd drive) Remove the one Philips head screw as shown. Lift the fan up and out, and then remove the fan cable from its connector.

Page 12 of 51 Copyright © 2004 Powerbookmedic.com. All rights reserved.

### Top Case Removal

Before proceeding, you must first remove:

#### Battery Keyboard Bottom Case

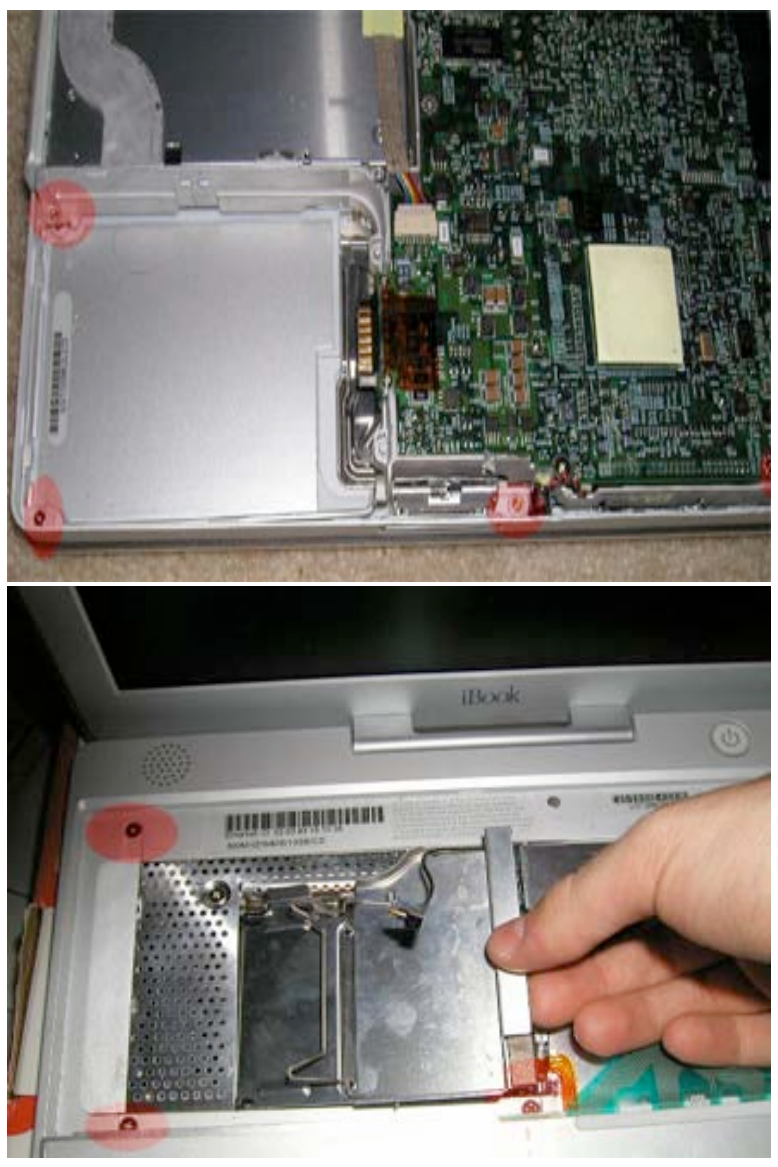

Note: You do not have to remove the bottom shield or fan to remove the top case.

Remove the 4 philips head screws as shown. (There is one on the right of the picture that is hard to see, but make sure it is removed.)

Remove the 3 philips head screws shown in red. (Ignore the hand in the picture.)

Note: These screws will strip easily! Make sure you apply enough downward pressure when you are removing them, or they will strip.

Page 13 of 51 Copyright © 2004 Powerbookmedic.com. All rights reserved.

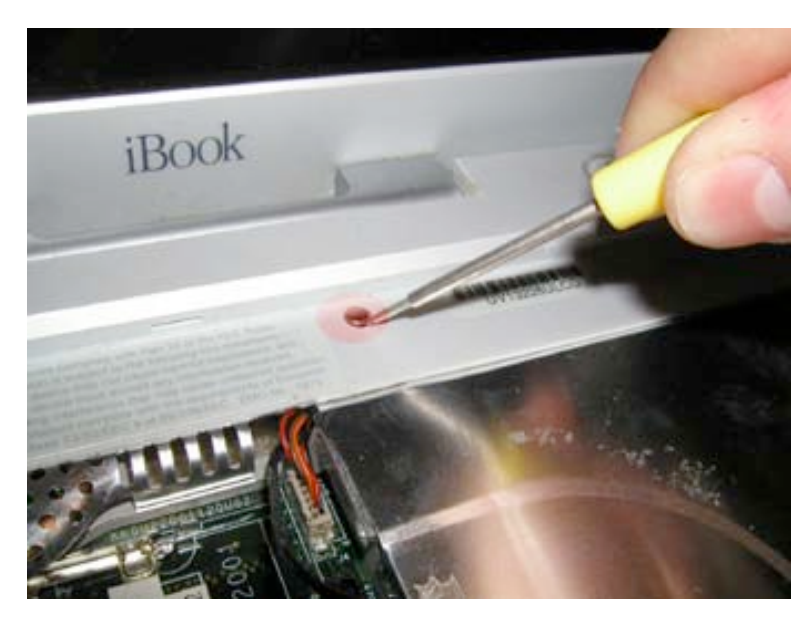

Locate the magnet on the top case as shown in the picture. Using a flat head screwdriver or flat tool, gently pry the magnet up and out.

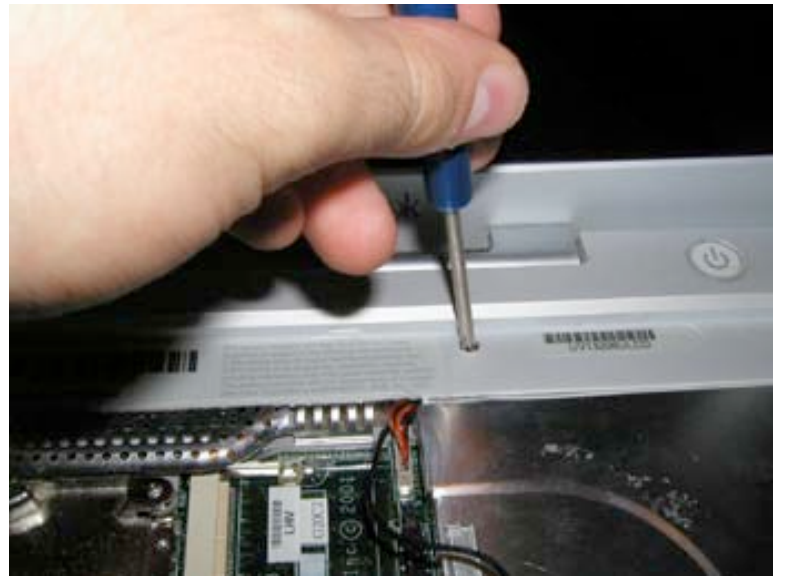

This will reveal another Philips head screw. Remove the screw as shown.

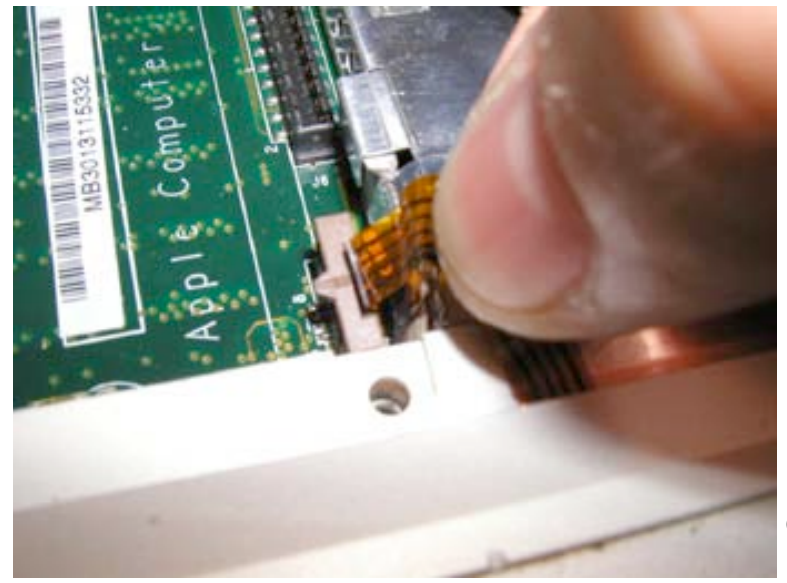

Remove the trackpad connector cable by gently grabbing it as shown and lifting up.

Page 14 of 51 Copyright © 2004 Powerbookmedic.com. All rights reserved.

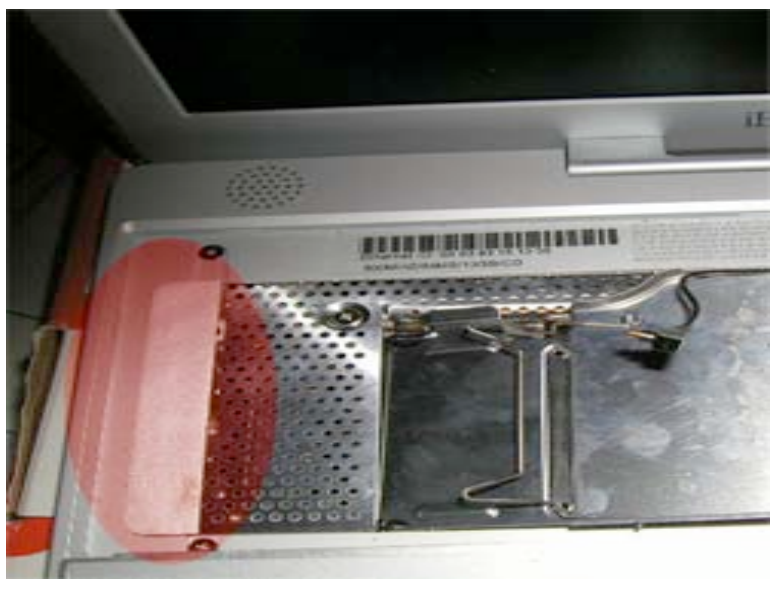

Locate the white strip of tape on the side of the top case as shown. Pry the tape up, and remove the strip. You will need to put this back when you reassemble the unit, so place the strip in a clean place.

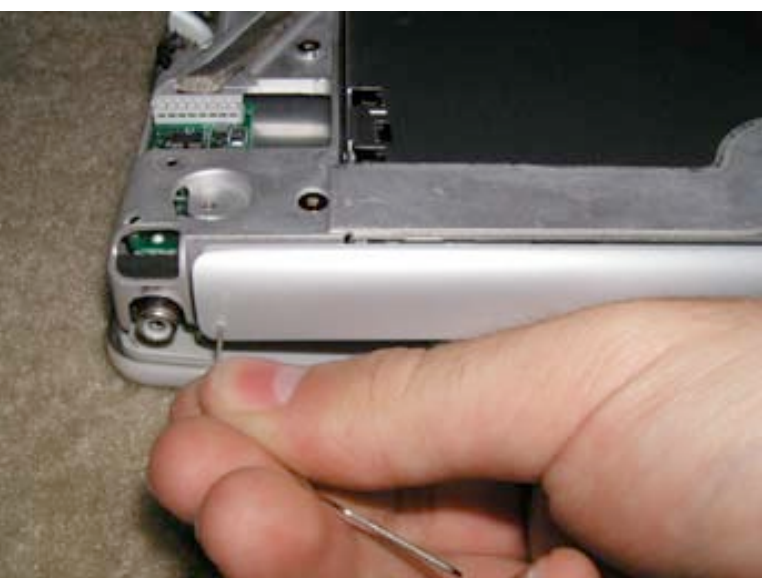

Flip your unit over now, and locate your cd or dvd drive. Use a paper clip to manually open the drive as shown. (Just stick the paper clip into the hole, and the drive will pop out.)

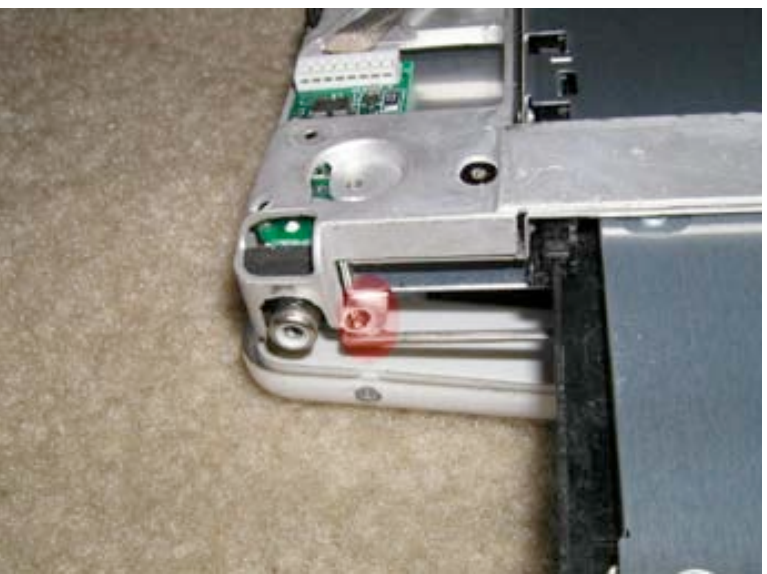

On both sides of the drive will be a small Philips head screw. Remove both screws. (The picture only shows one, but both need to be removed.)

Page 15 of 51 Copyright © 2004 Powerbookmedic.com. All rights reserved.

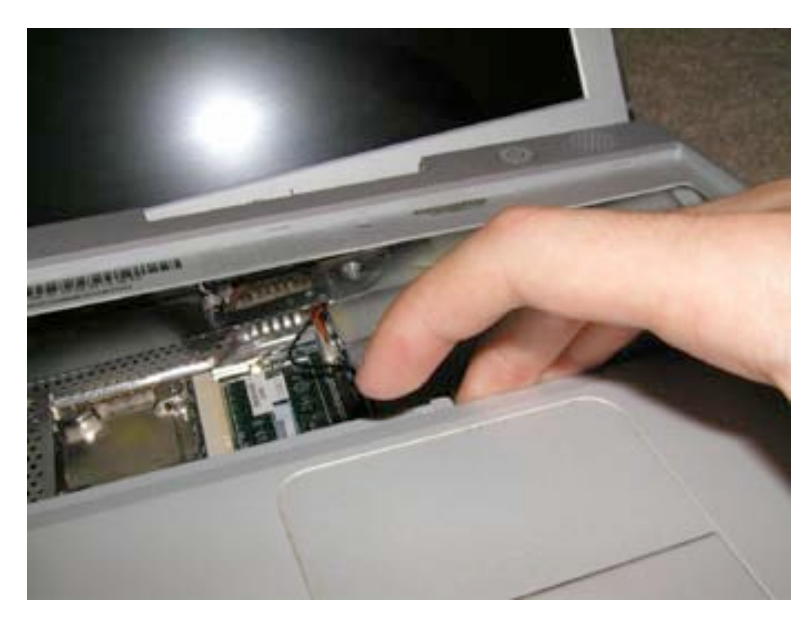

The top case will now be loose to lift up. (You won't be removing the trackpad yet.) Start on the top right hand corner near the AC input and DVD drive, and gently lift the case up.

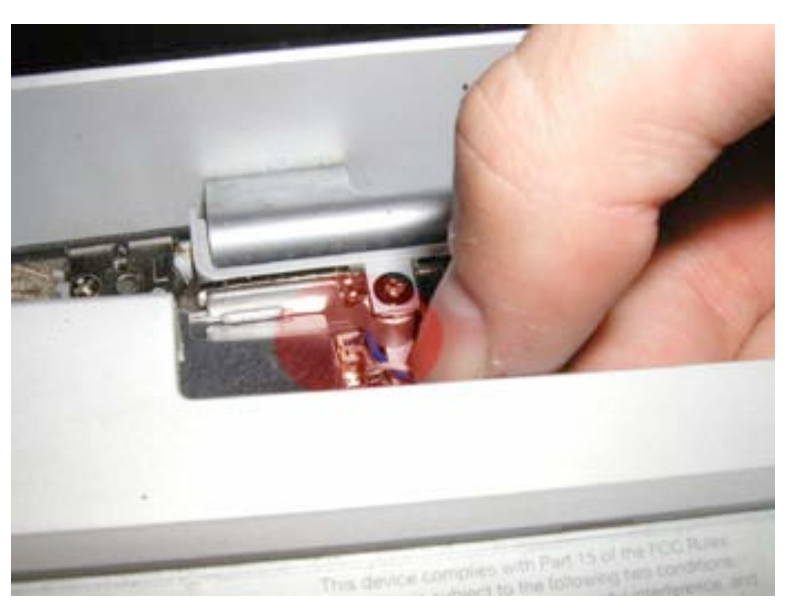

Undo the power button cord (the blue and white cable) from the logic board.)

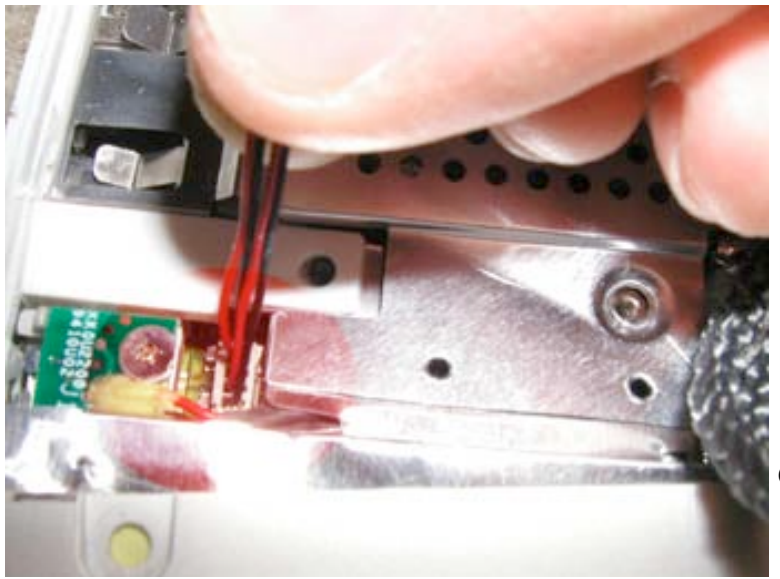

Now, remove the speaker cable (Black and red wire) from the logic board. The top case will now lift up and out of the iBook.

Page 16 of 51 Copyright © 2004 Powerbookmedic.com. All rights reserved.

## Top Shield Removal

Before proceeding, you must first remove:

#### Battery Keyboard Bottom Case Top Case

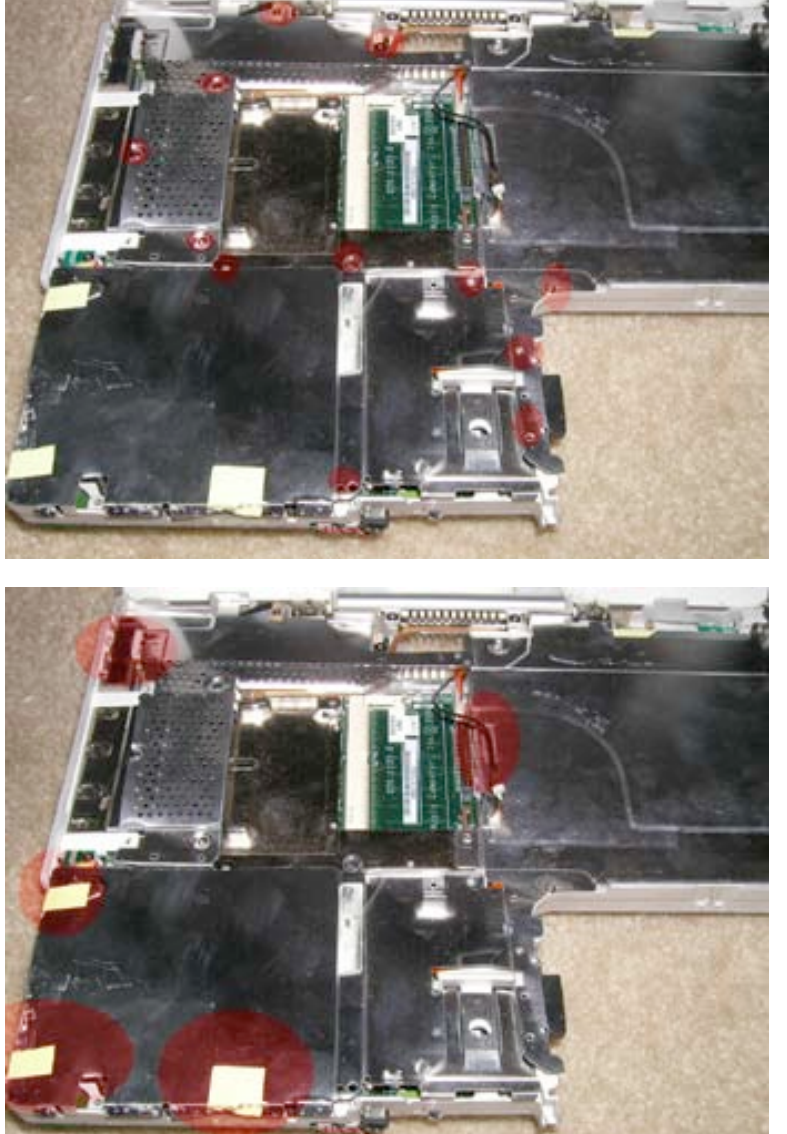

Remove the 12 philips head screws as shown. When removing the screws, make a note of which goes where to help with the reassembly process.

Peel up the 3 yellow pieces of tape and two foil strips from the locations shown. Do not remove the pieces, just peel them back so they aren't connecting the top shield to anything else.

Now, carefully lift the top shield up and off of the computer being careful not to bend it.

Page 17 of 51 Copyright © 2004 Powerbookmedic.com. All rights reserved.

### Port Bezel Removal

Before proceeding, you must first remove:

Battery Keyboard Bottom Case Top Case Top Shield

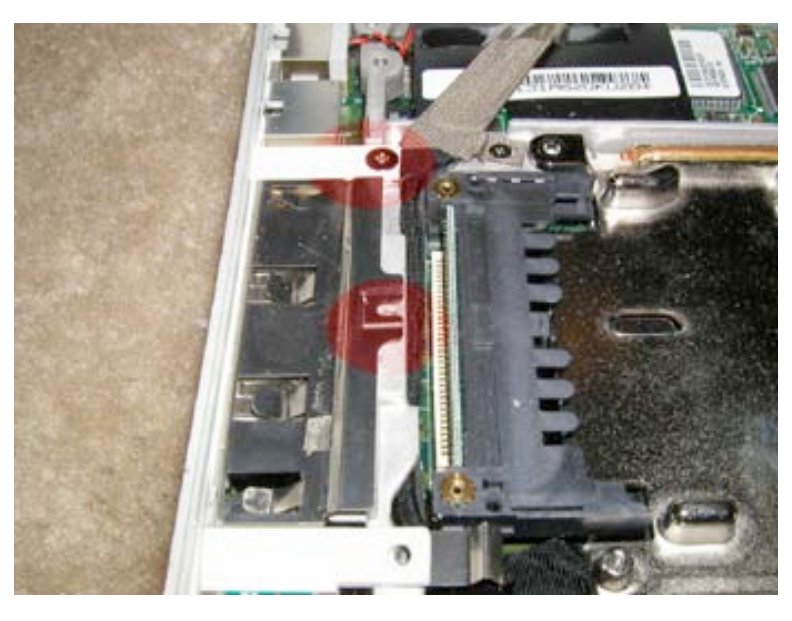

On the left hand side of the unit, locate the port cover. (The piece covering the USB, Firewire, etc...) Remove the two Philips head screws as shown.

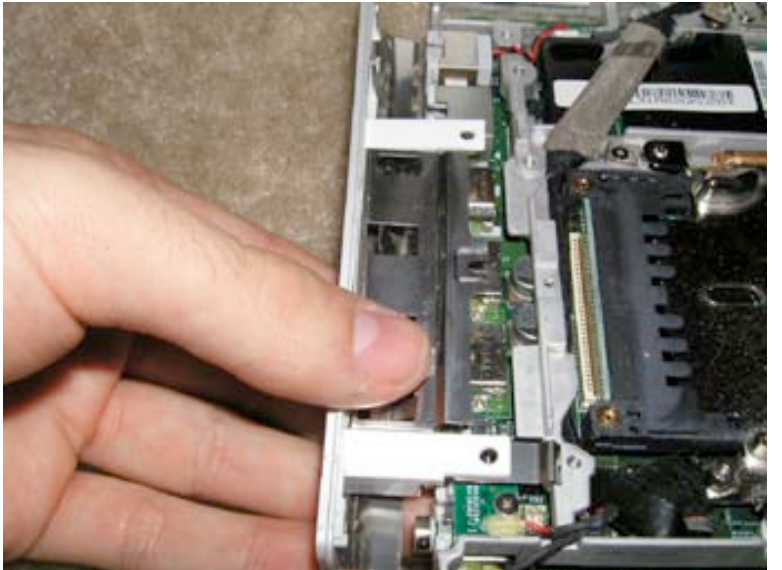

Pull the port cover out and off as shown.

Page 18 of 51 Copyright © 2004 Powerbookmedic.com. All rights reserved.

### Hard Drive Removal

Before proceeding, you must first remove:

#### Battery Keyboard Bottom Case Top Case Top Shield

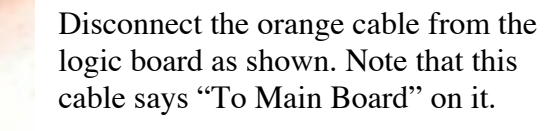

On the left of the drive notice the black piece of tape holding the microphone cable. Lift the tape up to release the cable.

Then, from the top right corner of the hard drive bracket, lift the drive up and out.

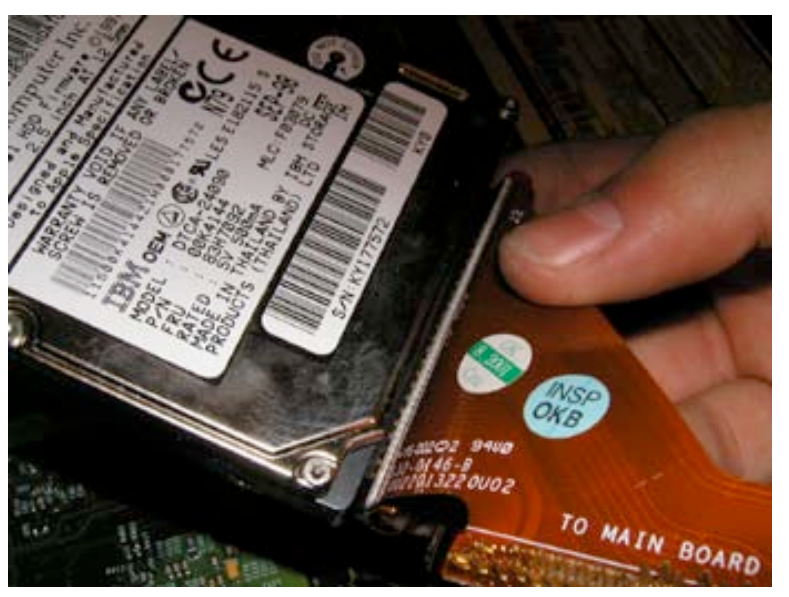

Remove the orange cable from the hard drive as shown. Pull the cable directly out or you risk bending the pins on the hard drive. Note that the cable for the hard drive says "TO HDD"

Page 19 of 51 Copyright © 2004 Powerbookmedic.com. All rights reserved.

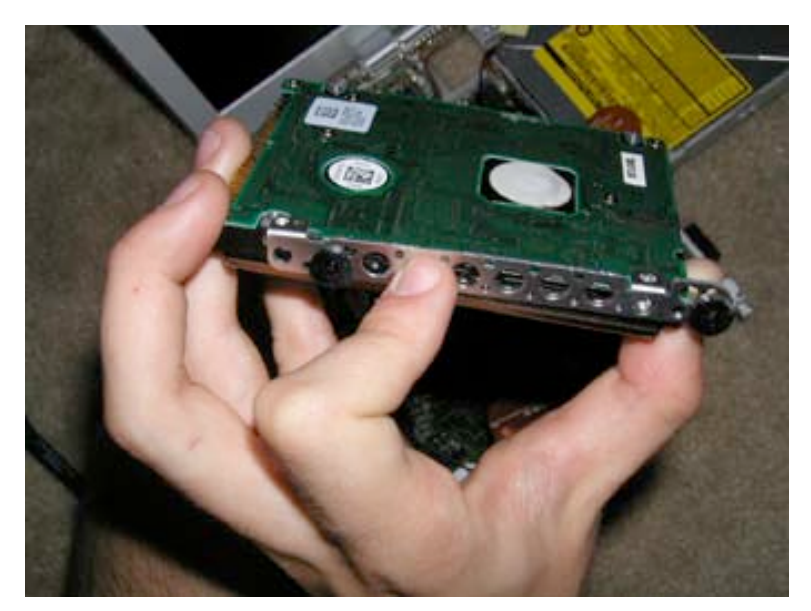

On the side of the drive is a metal plate with two rubber washers. This is on both sides. Make sure to transfer these pieces to the new hard drive you are installing. (The rubber ends go over the black screws on both sides.)

When installing the new drive, make sure the cables are being connected to the correct place...note the words on the cables!

Page 20 of 51 Copyright © 2004 Powerbookmedic.com. All rights reserved.

### Modem Removal

Before proceeding, you must first remove:

### Battery Keyboard Bottom Case Top Case Top Shield

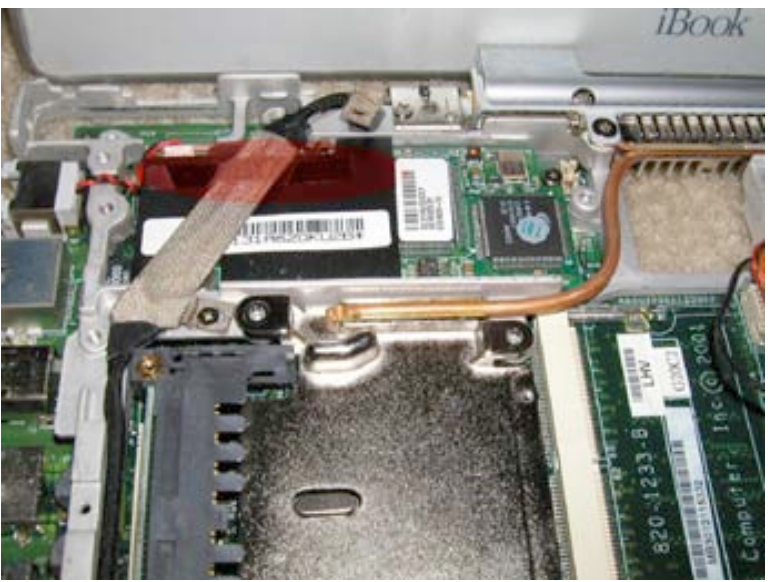

Remove the strip of tape holding the display cable to the modem. Be extremely careful with the display cable. You do not want to put this cable under a lot of stress.

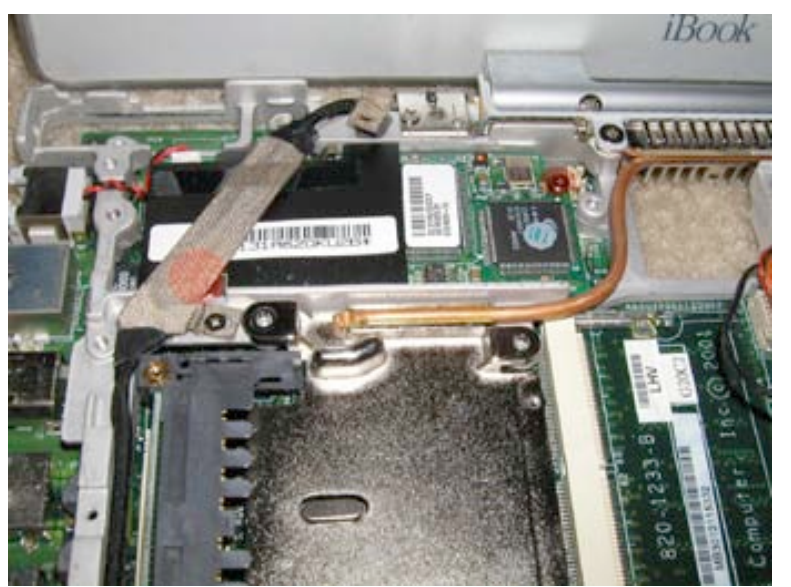

Remove the two Philips head screws as shown. (The red dot is shown on top of the cable, but the screw is underneath the cable.)

Page 21 of 51 Copyright © 2004 Powerbookmedic.com. All rights reserved.

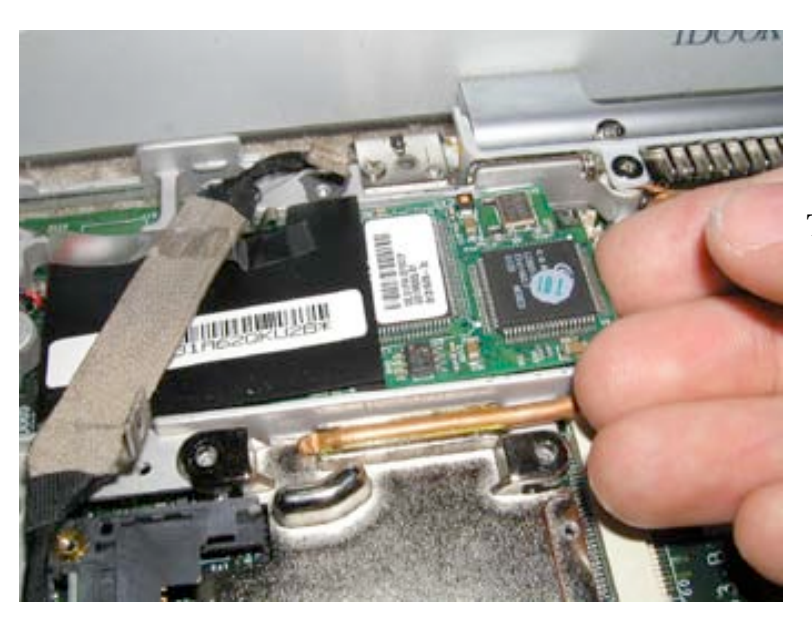

Tilt the modem up and out as shown.

Page 22 of 51 Copyright © 2004 Powerbookmedic.com. All rights reserved.

# Display Removal

Before proceeding, you must first remove:

Battery Keyboard Bottom Case Top Case

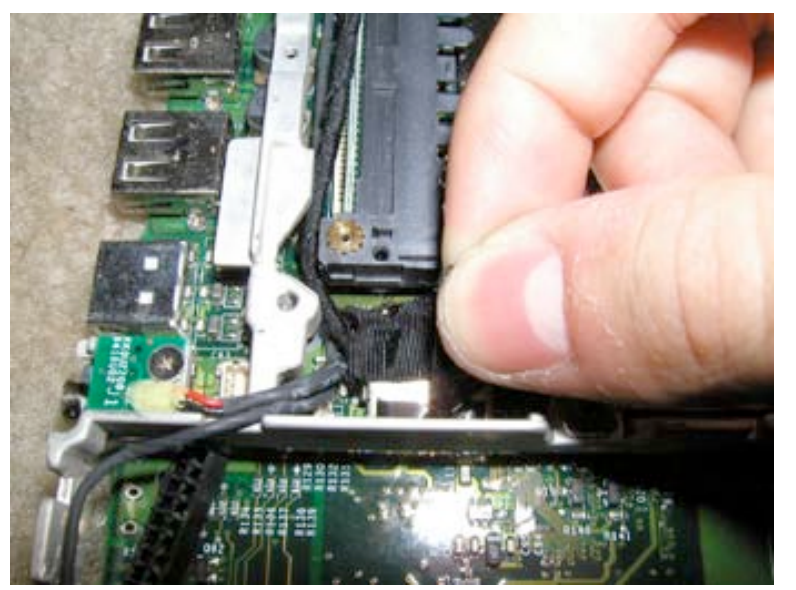

### **Top Shield**

First, locate the hard drive, and undo the black strip of tape holding the microphone cable in place.

Next, locate the black display cable right next to the hard drive brack and PCMCIA card cage. Gently pull the cable up to release it from its connector.

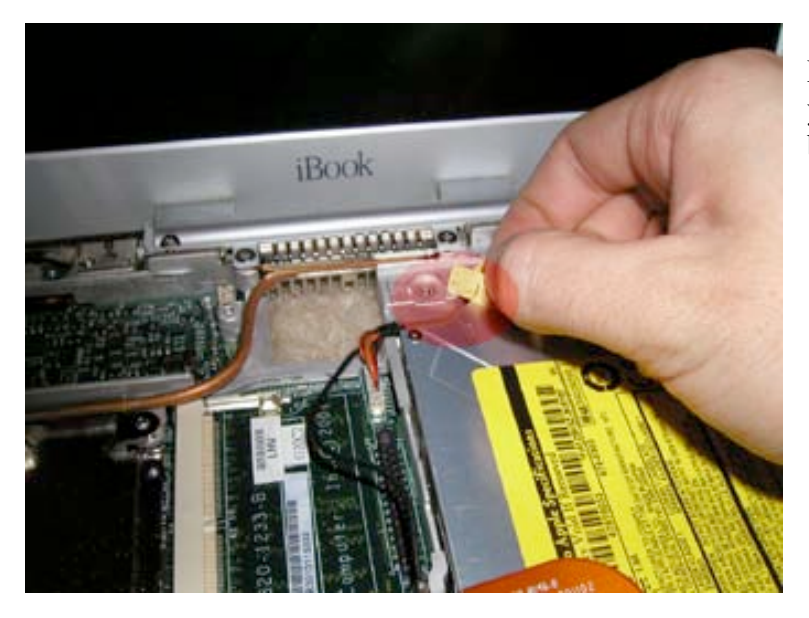

Locate the cd drive, and remove the yellow strip of tape holding the backlight cable to the drive.

Page 23 of 51 Copyright © 2004 Powerbookmedic.com. All rights reserved.

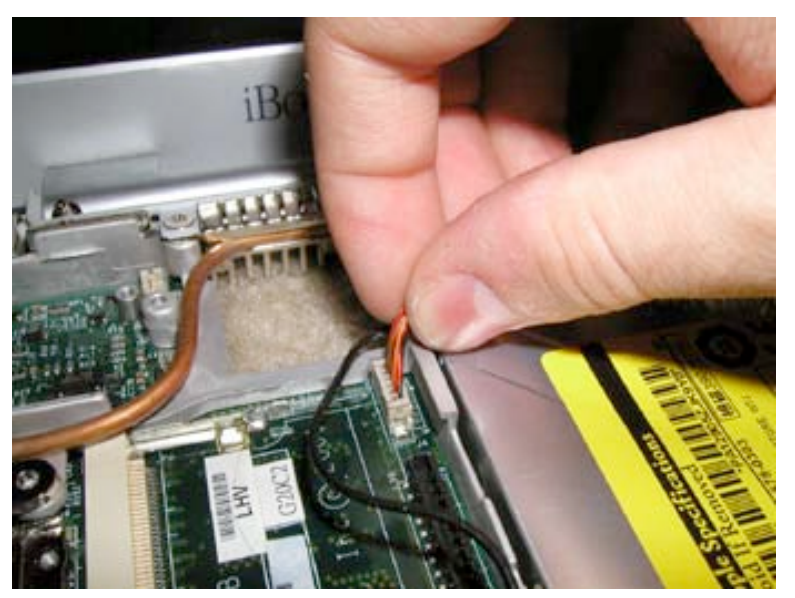

COLUMN HOME IS NOT

Remove the inverter cable from the logic board as shown.

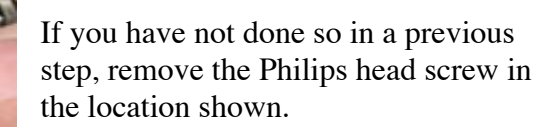

IDUCA

Also, if you have not done so already, modem removal for more information.

remove the piece of tape connecting the display cable to the modem. (See

Page 24 of 51 Copyright © 2004 Powerbookmedic.com. All rights reserved.

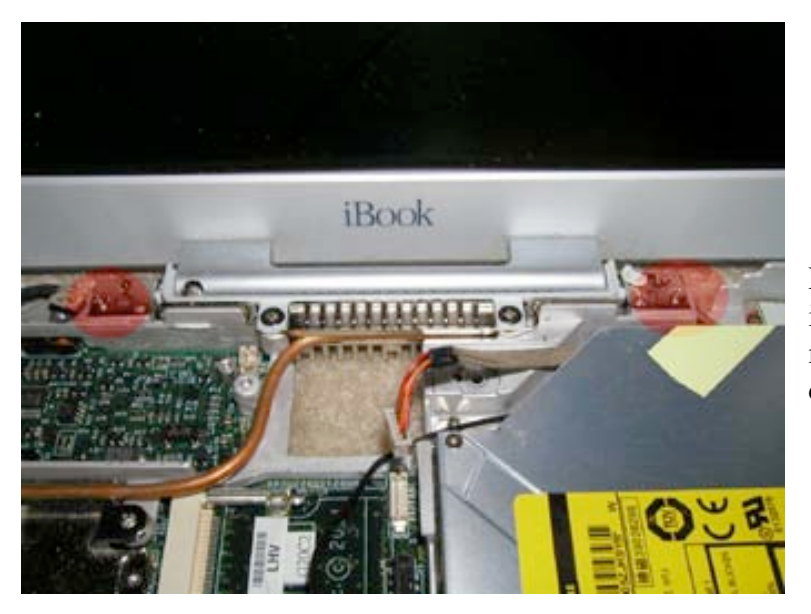

Remove the two Philips head screws in the location shown. Hold the monitor while you do this to prevent damage.

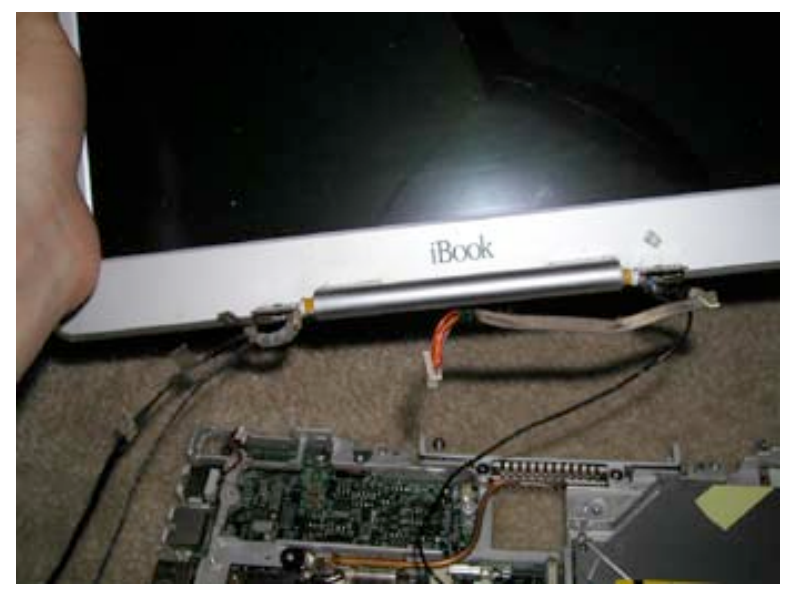

Lift the display module up and out of the computer. If a cable is stuck, do not pull on it, gently work it up and out. Never pull!

Page 25 of 51 Copyright © 2004 Powerbookmedic.com. All rights reserved.

## Back Casing Removal

Before proceeding, you must first remove:

### **Display Module**

With the display removed, begin by removing the two Torx T6 screws from both sides of the display. (You should remove a total of 4 screws, two from each side)

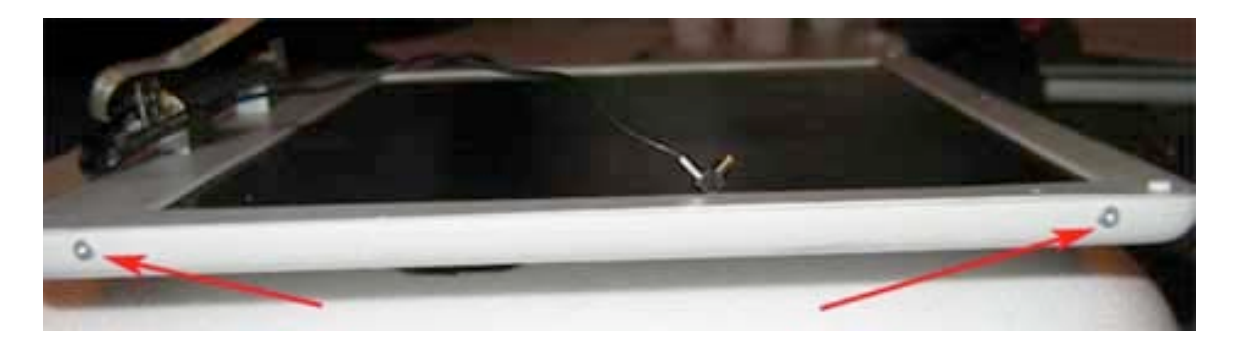

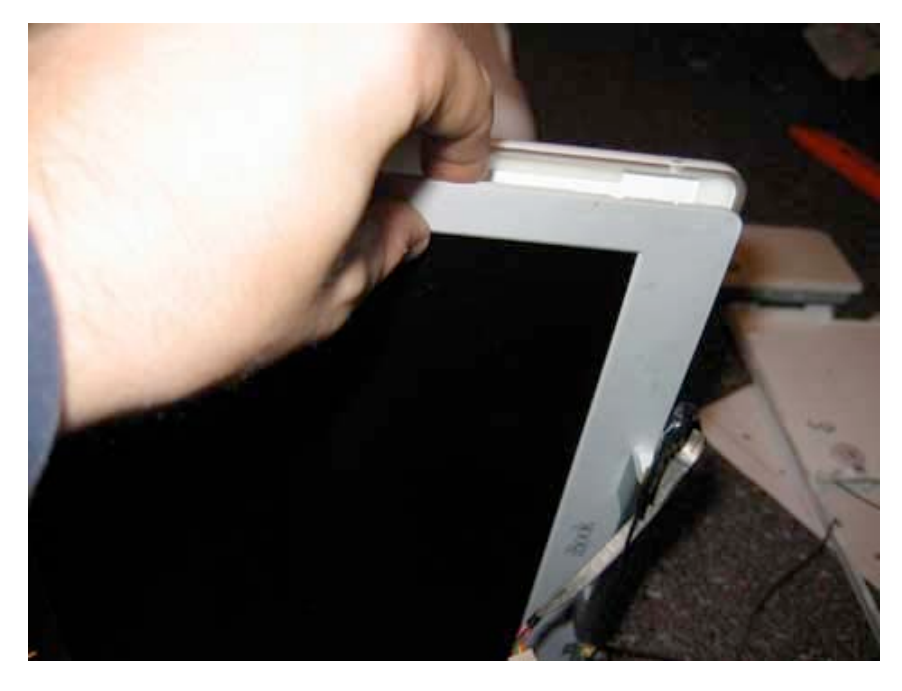

Next, you will need to pry the back panel (case with Apple logo ) off. It is best to start at a corner as shown, and pull the casing in the opposite direction as the LCD. You may need to use a flat too to help you at first. After you get started, the casing will come off easily.

Page 26 of 51 Copyright © 2004 Powerbookmedic.com. All rights reserved.

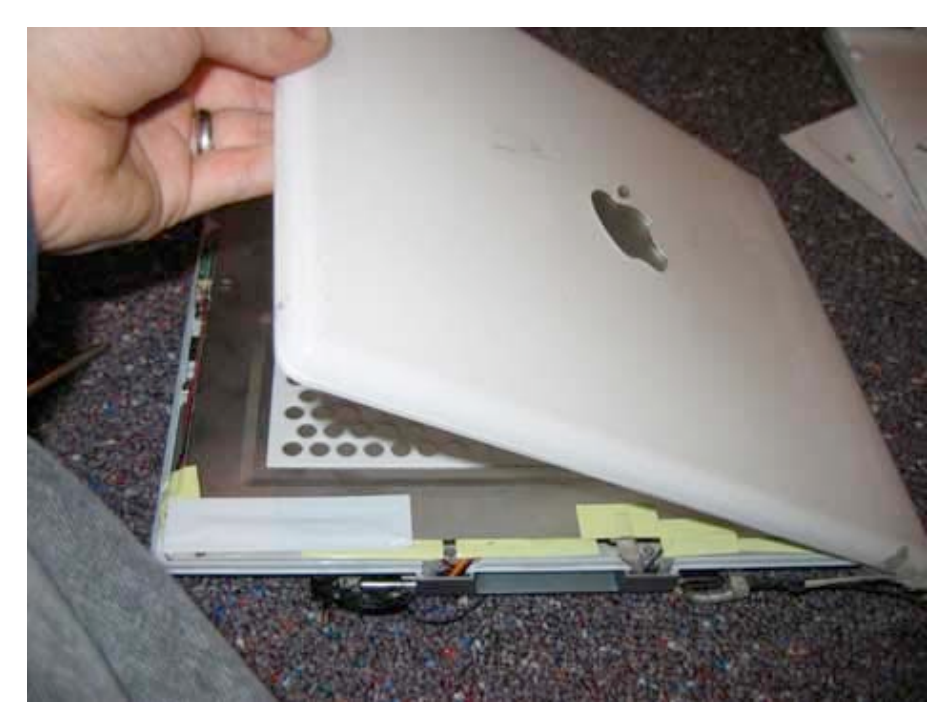

Lift the back casing off and away from the rest of the display module, and place it on a clean surface.

Page 27 of 51 Copyright © 2004 Powerbookmedic.com. All rights reserved.

### Clutch Cover Removal

Before proceeding, you must first remove:

Display Module Display Back Casing

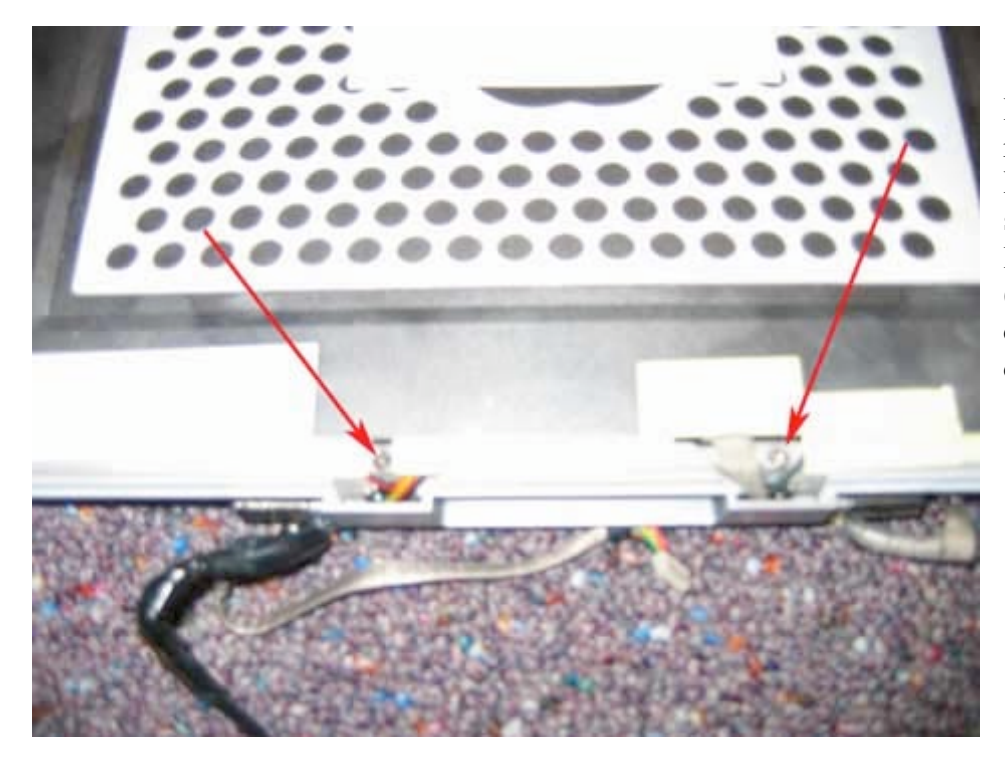

Begin by removing the two Philips head screws in the location shown (near where the cables enter the display)

Page 28 of 51 Copyright © 2004 Powerbookmedic.com. All rights reserved. This will allow the clutch cover to simply be pulled off as shown. \*Note that there are two small white plastic ends on either side of the clutch cover. If these fall off you will need to place them back on and hold them in place while placing the clutch cover back on. The grooves on these pieces line up with the clutch cover. \*\*Also, when replacing the clutch cover, note the location of the screw holes in the cover. It is possible to put this piece on backwards.

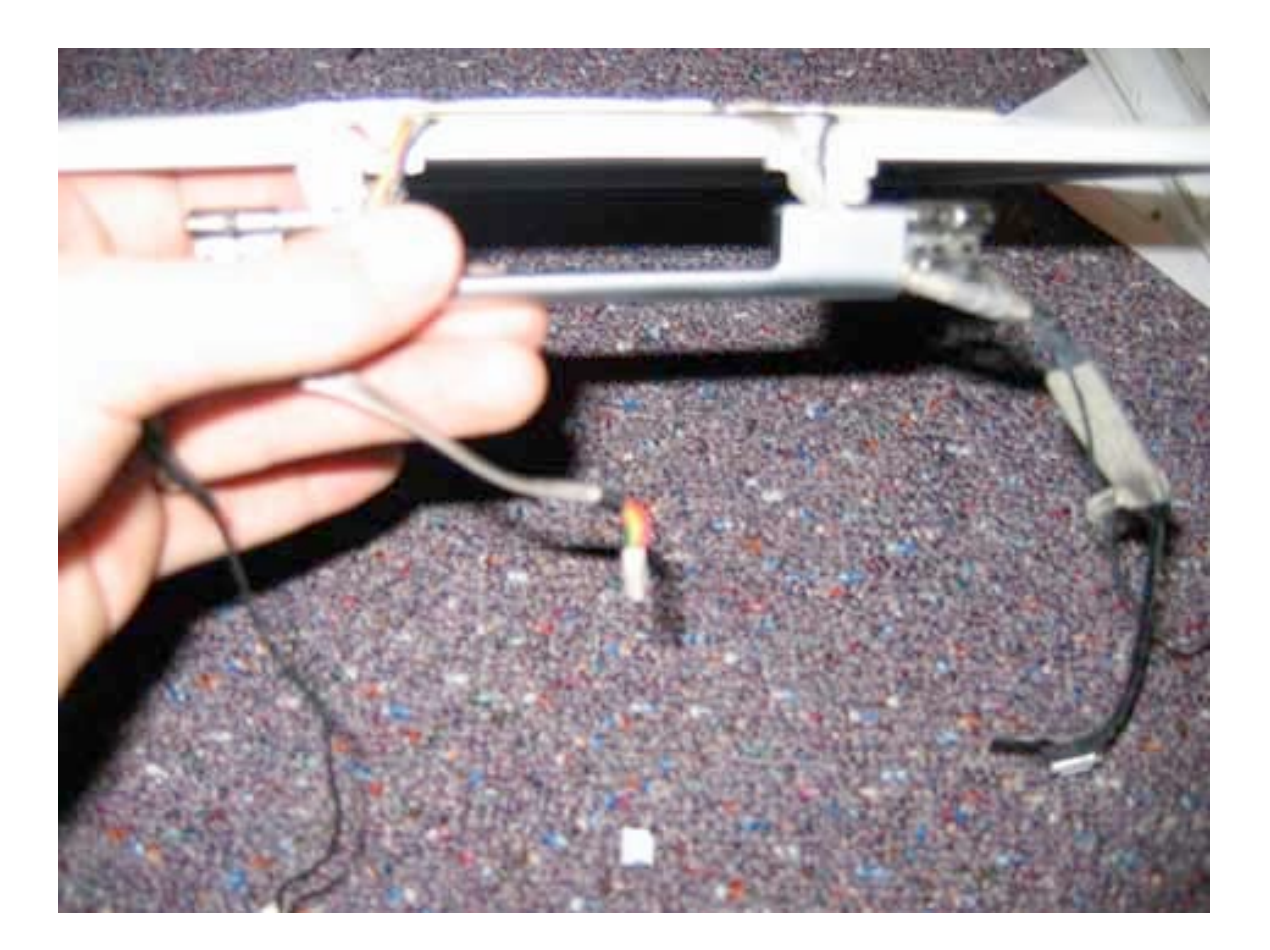

Page 29 of 51 Copyright © 2004 Powerbookmedic.com. All rights reserved.

### LCD Removal

Before proceeding, you must first remove:

#### Display Module Display Back Casing

On the side of the display casing you will notice two U shaped notches. In these notches there are Philips head screws, two on each side of the display. Remove all four screws.

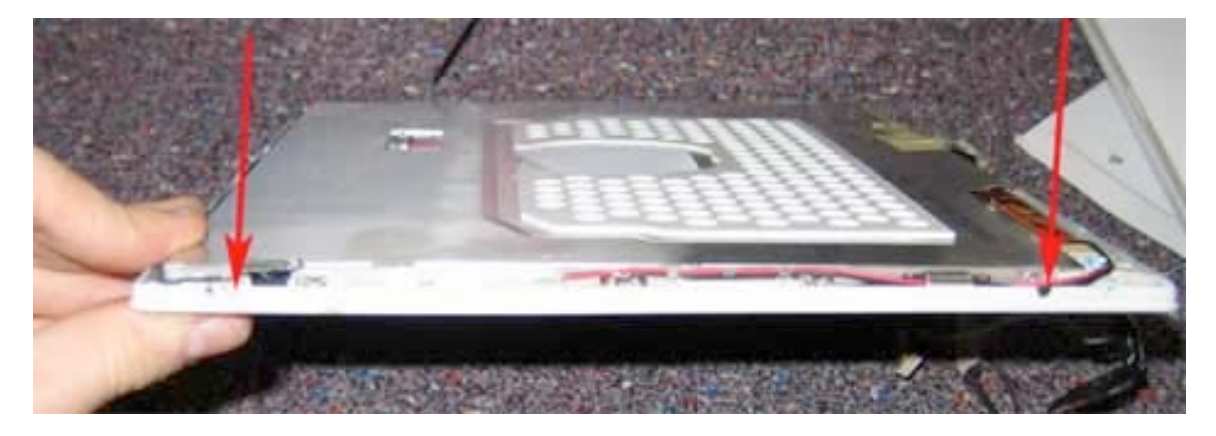

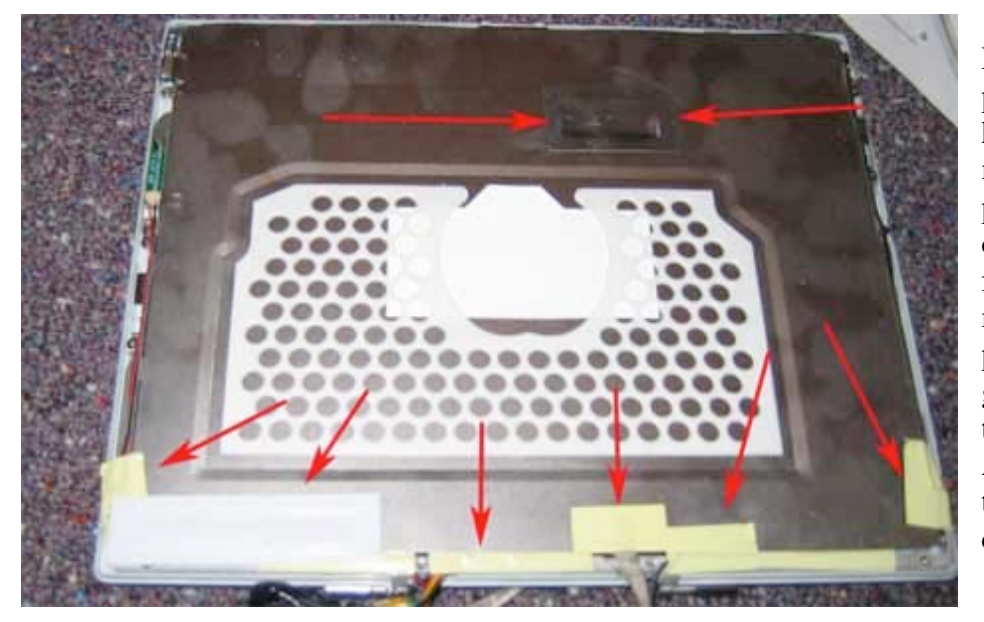

Remove all the pieces of tape holding the thin metal sheet in place. The location of the tape can vary from model to model, so use the picture below as a guide. Make sure to remove the Aluminum tape in the middle of the cover as well.

Page 30 of 51 Copyright © 2004 Powerbookmedic.com. All rights reserved.

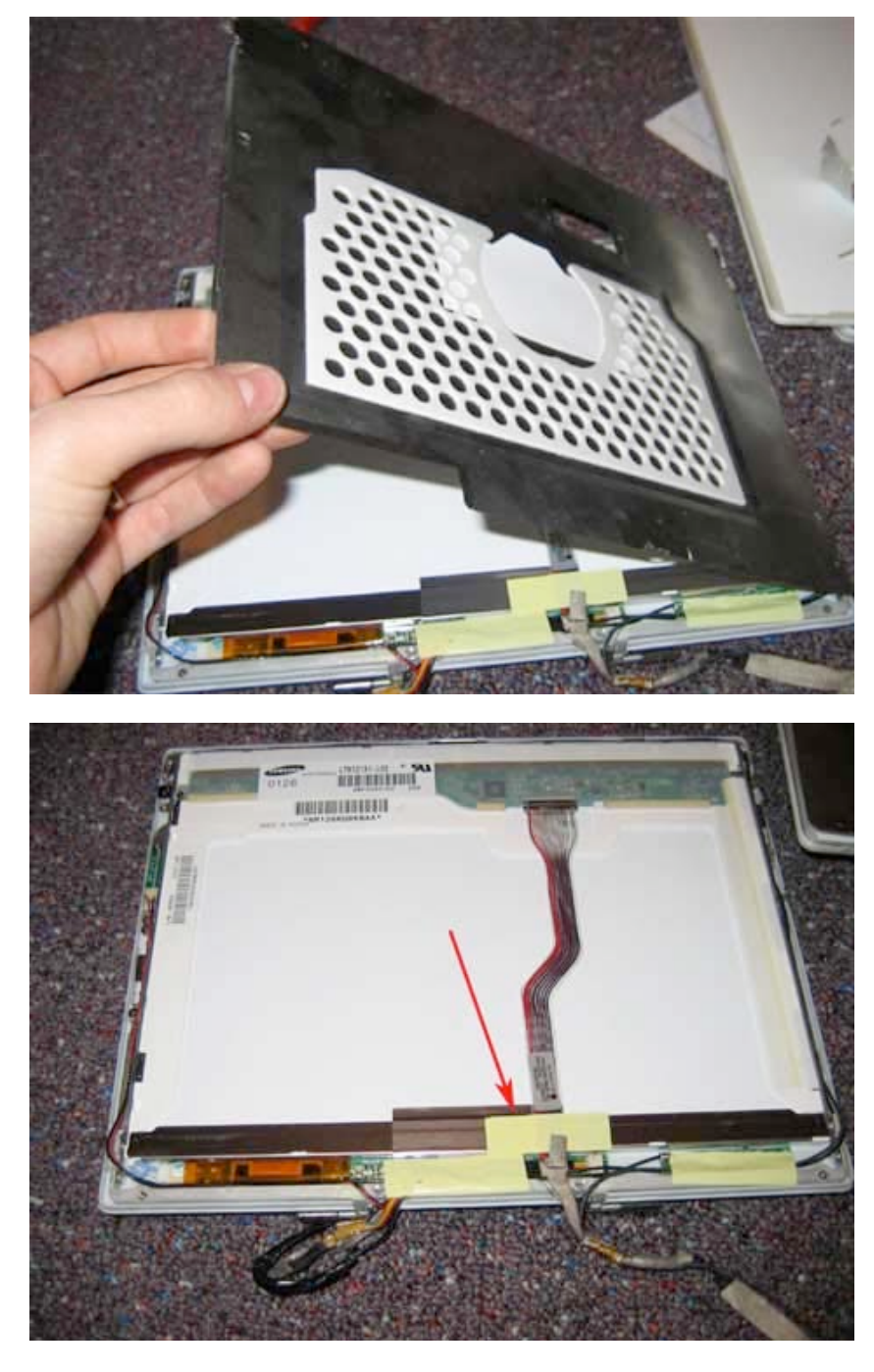

You can now lift up the back shield. Lift it completely off and place on a clean surface.

Remove the piece of tape holding down the display cable in the location shown.

Page 31 of 51 Copyright © 2004 Powerbookmedic.com. All rights reserved.

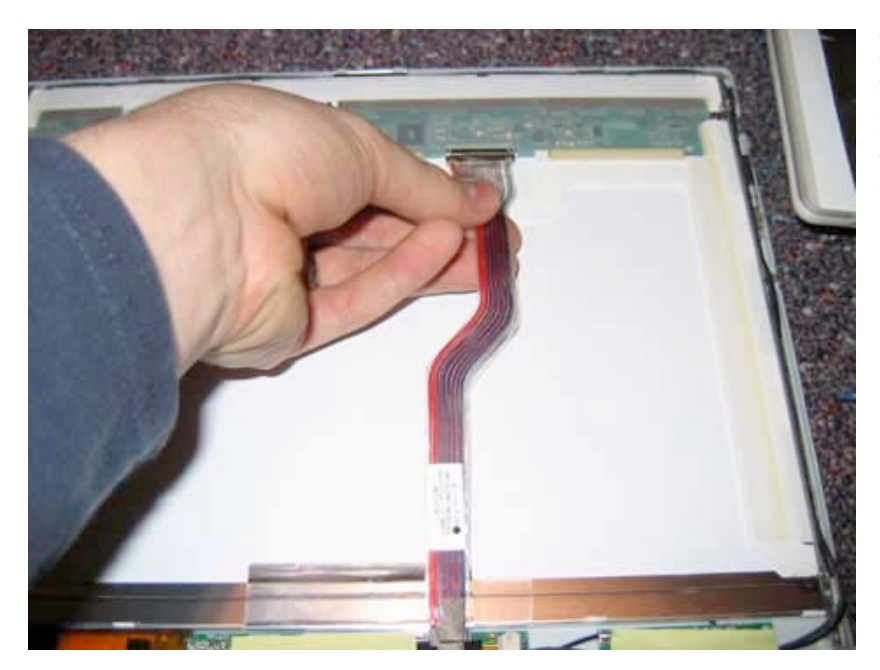

Disconnect the display cable from the LCD by gently grabbing it as shown and then pulling it towards you. It should come out very easily.

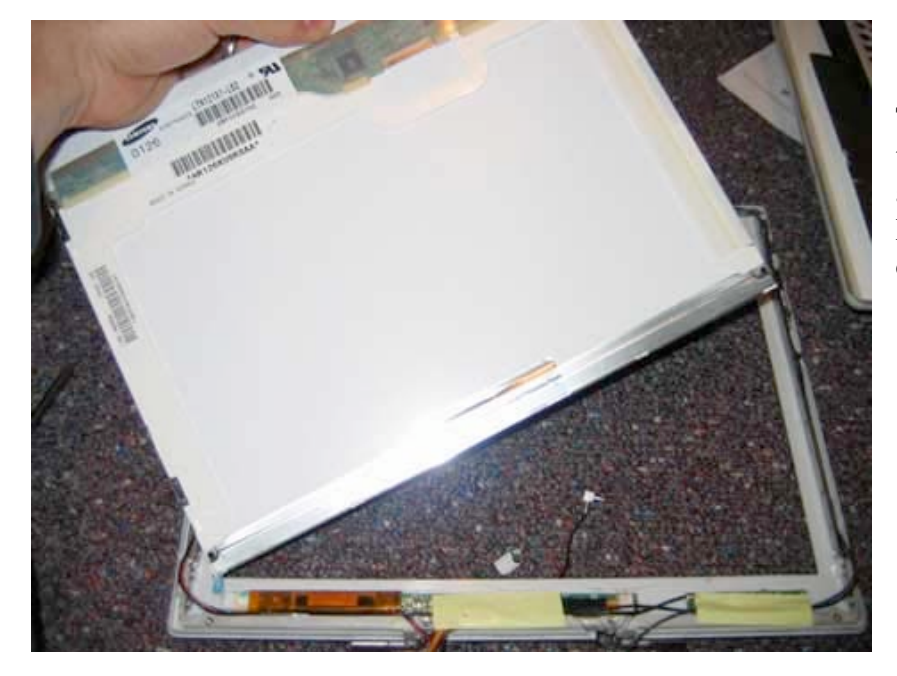

The LCD panel will not be free to be moved. Lift up the display, and pivot it towards the left hand side where the inverter cable enters the LCD.

Page 32 of 51 Copyright © 2004 Powerbookmedic.com. All rights reserved. Pivot the LCD all the way to the left as shown, and disconnect the inverter cable connector from the Inverter board at the location shown.

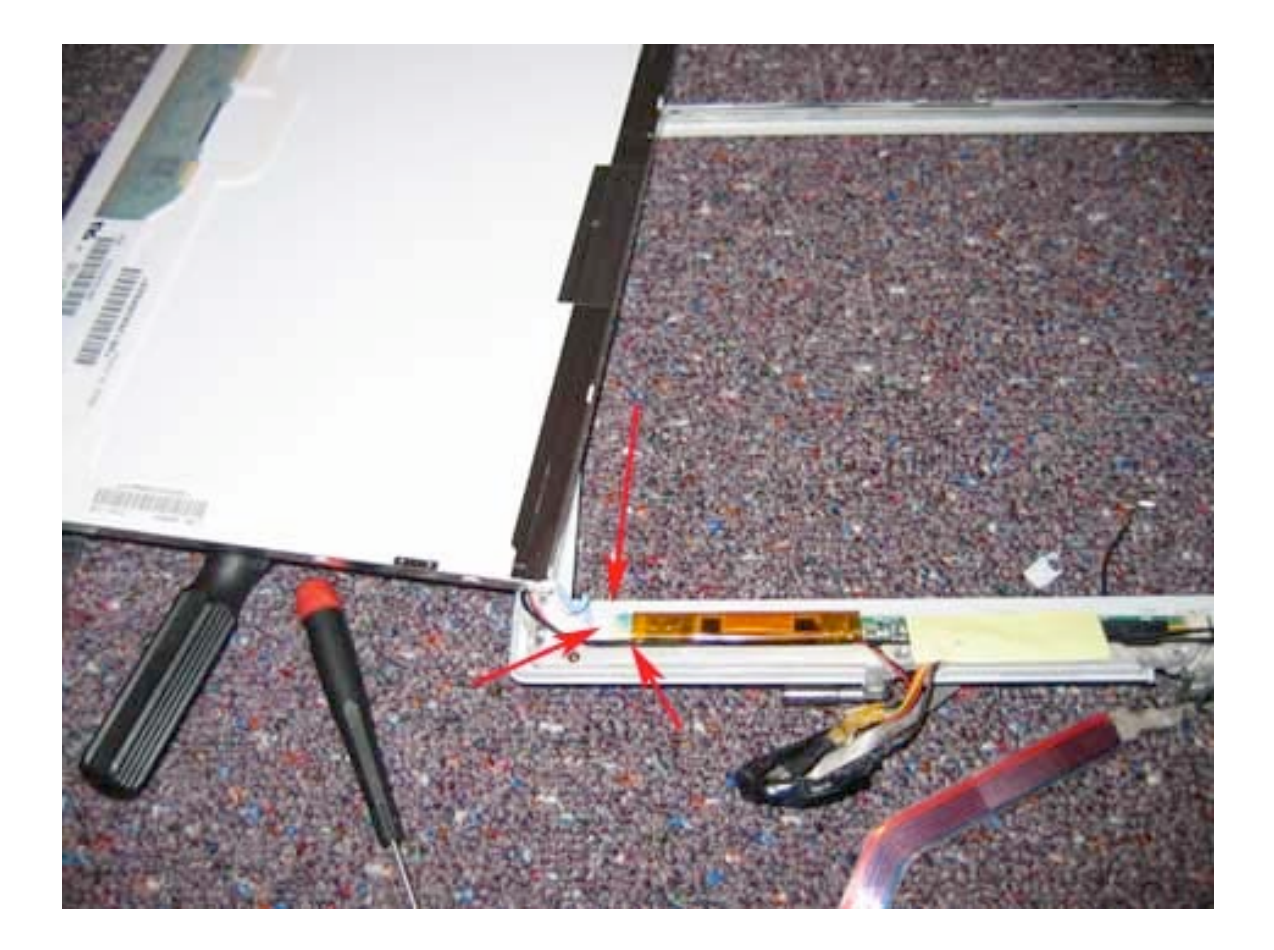

Page 33 of 51 Copyright © 2004 Powerbookmedic.com. All rights reserved.

### Inverter Board

Before proceeding, you must first remove:

Display Module Display Back Casing LCD Module

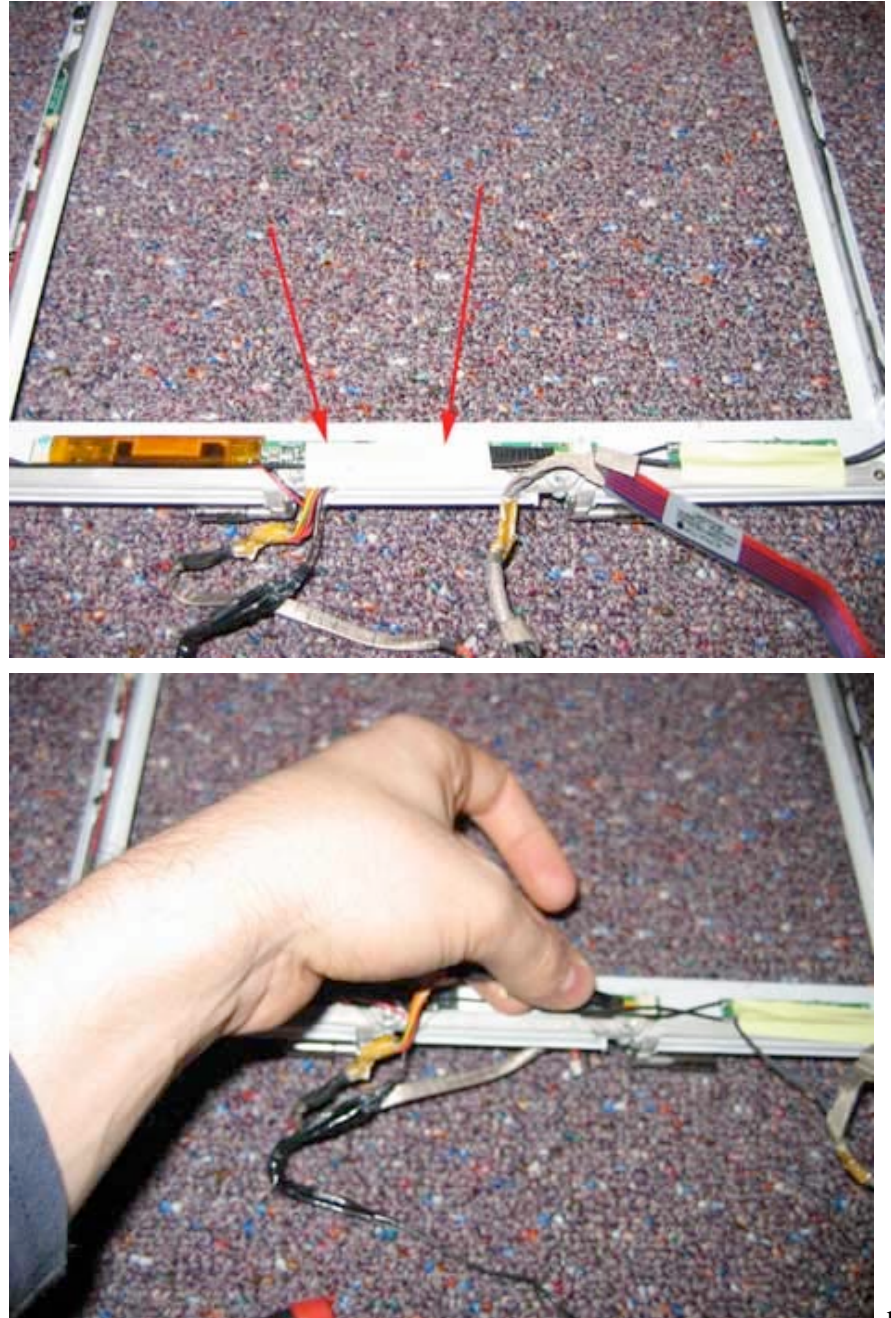

Begin by removing the yellow strip of tape in the location shown.

Undo the inverter cable connector from the inverter board by gently pulling the cable out. You may need a flat tool to help aid in the task.

Page 34 of 51 copyright © 2004 Powerbookmedic.com. All rights reserved.

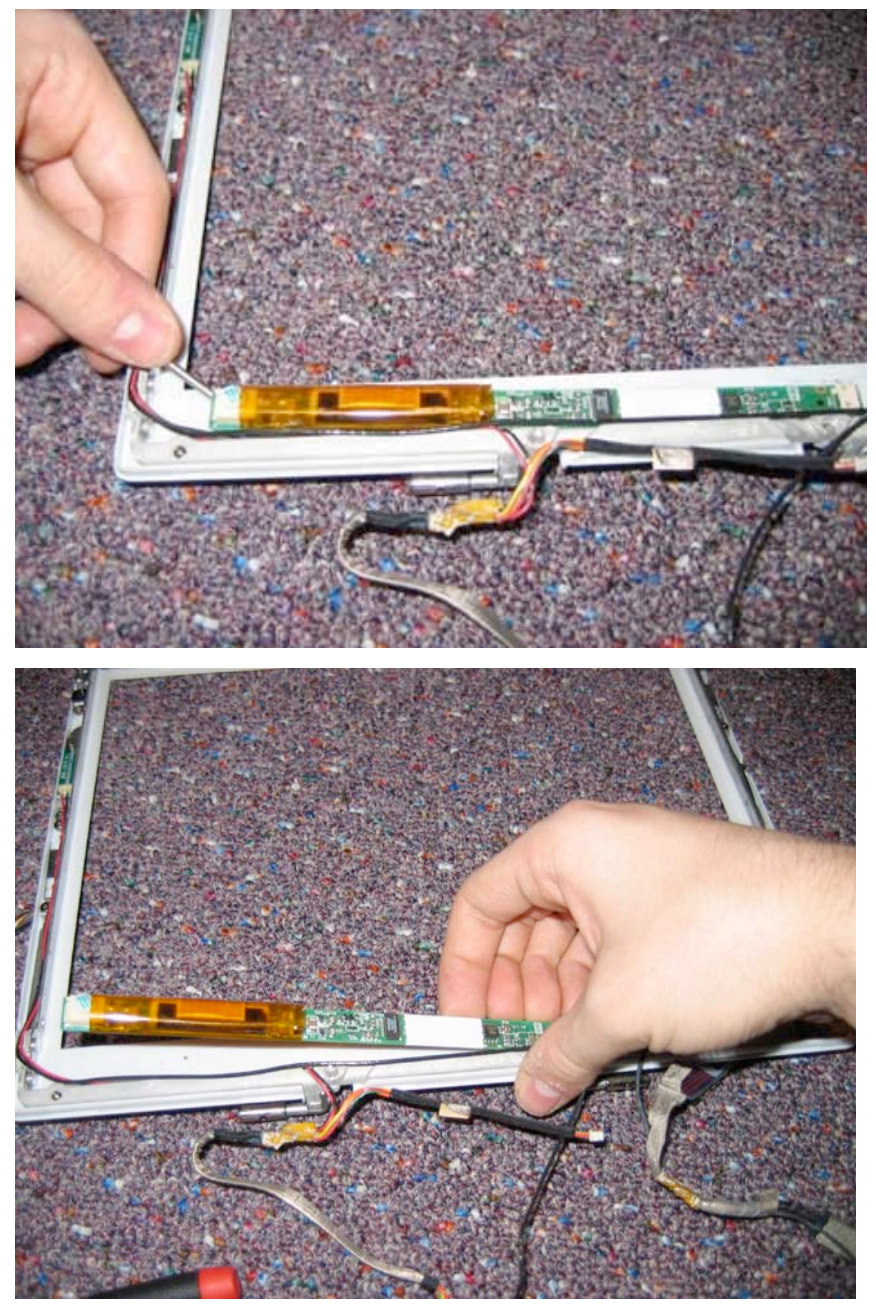

The inverter board is held in place by adhesive tape. You will need to use a flat tool to pry up the board. It is best to do this from the left hand side of the board. Put a flat tool under the board, and gently pry up.

Lift the inverter board up and out.

Page 35 of 51 Copyright © 2004 Powerbookmedic.com. All rights reserved.

## Airport Antenna Cable

Before proceeding, you must first remove:

### Display Module Display Back Casing LCD Module

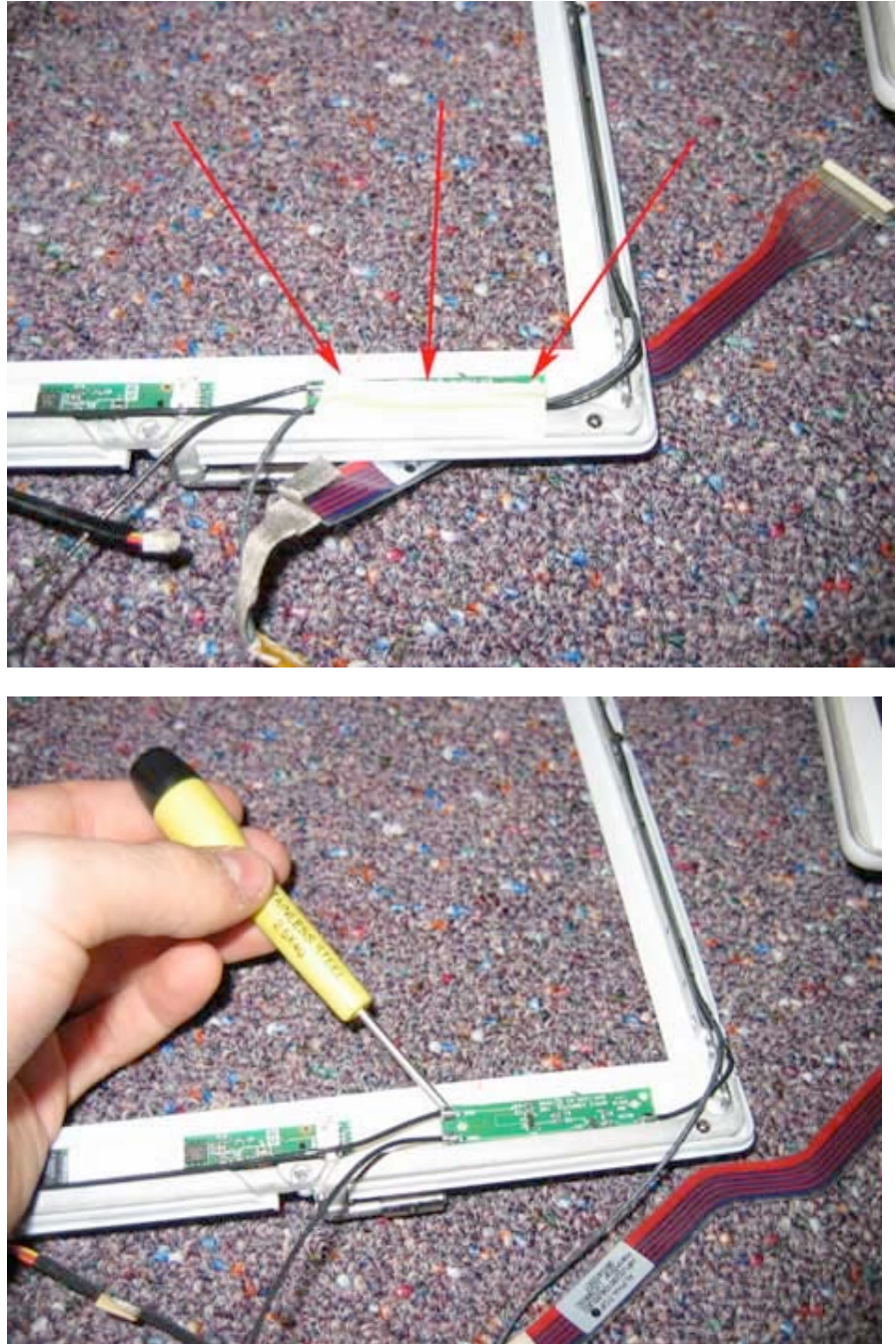

Begin by removing the piece of yellow tape in the location shown (bottom right hand corner)

Next, you need to pry up the green airport board as shown below. It is held on by a light adhesive.

Page 36 of 51 Copyright © 2004 Powerbookmedic.com. All rights reserved.

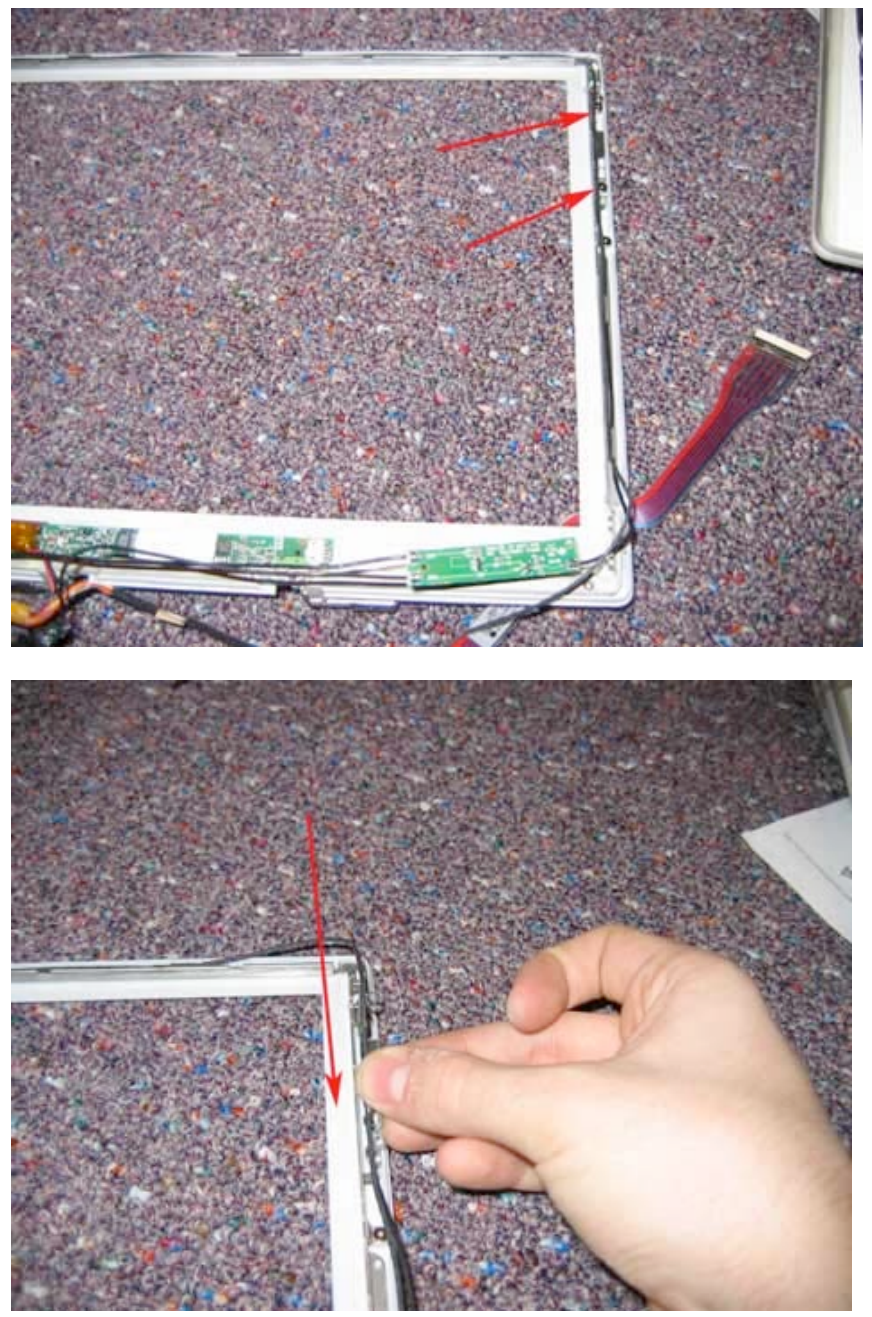

Remove the two Philips head screws in the locations shown below.

With the screws removed, tilt the metal piece with cable attached up and out towards you. Note that there is a cable that keeps going past this piece. That is the microphone cable and is not a part of the airport cable assembly.

Page 37 of 51 Copyright © 2004 Powerbookmedic.com. All rights reserved.

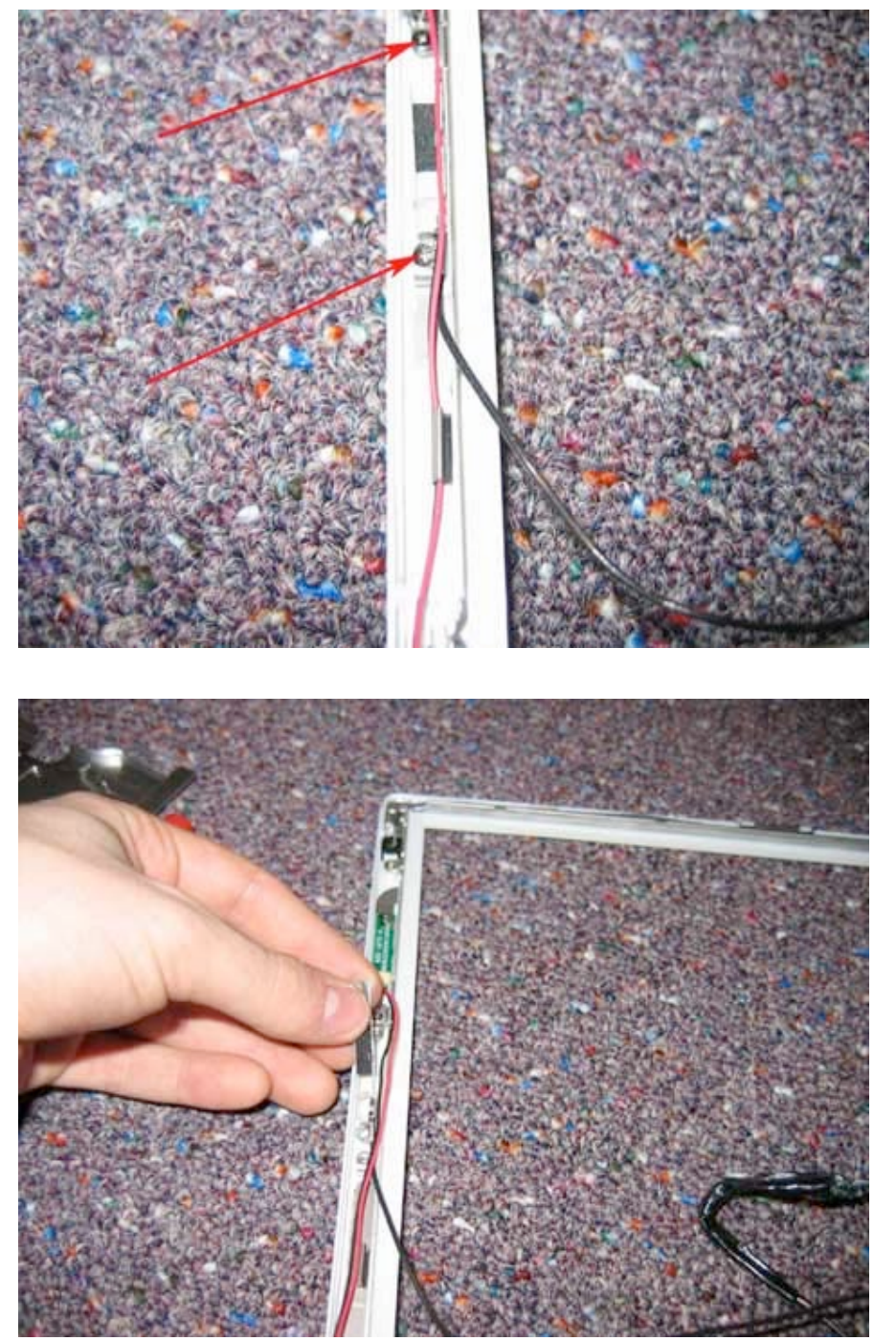

Now, on the left hand side, repeat the procedure. Remove the two Philips head screws from the locations shown below.

With the screws removed, tilt the metal piece with cable attached up and out towards you.

Page 38 of 51 Copyright © 2004 Powerbookmedic.com. All rights reserved. The cable assembly should now be loose. If it is not, make sure you have removed any tape that may be holding the cable in, and make sure the cable has been guided out of all of the metal clips that hold the cable in along the side of the display. (Just pull up on the cable to release it from the clips)

Next, remove the tape holding the display cable and airport assembly together. It may take several attempts to get the tape off. Separate the cables. When replacing, it is not necessary to tape the cables back together, but you can do so if you have some yellow tape.

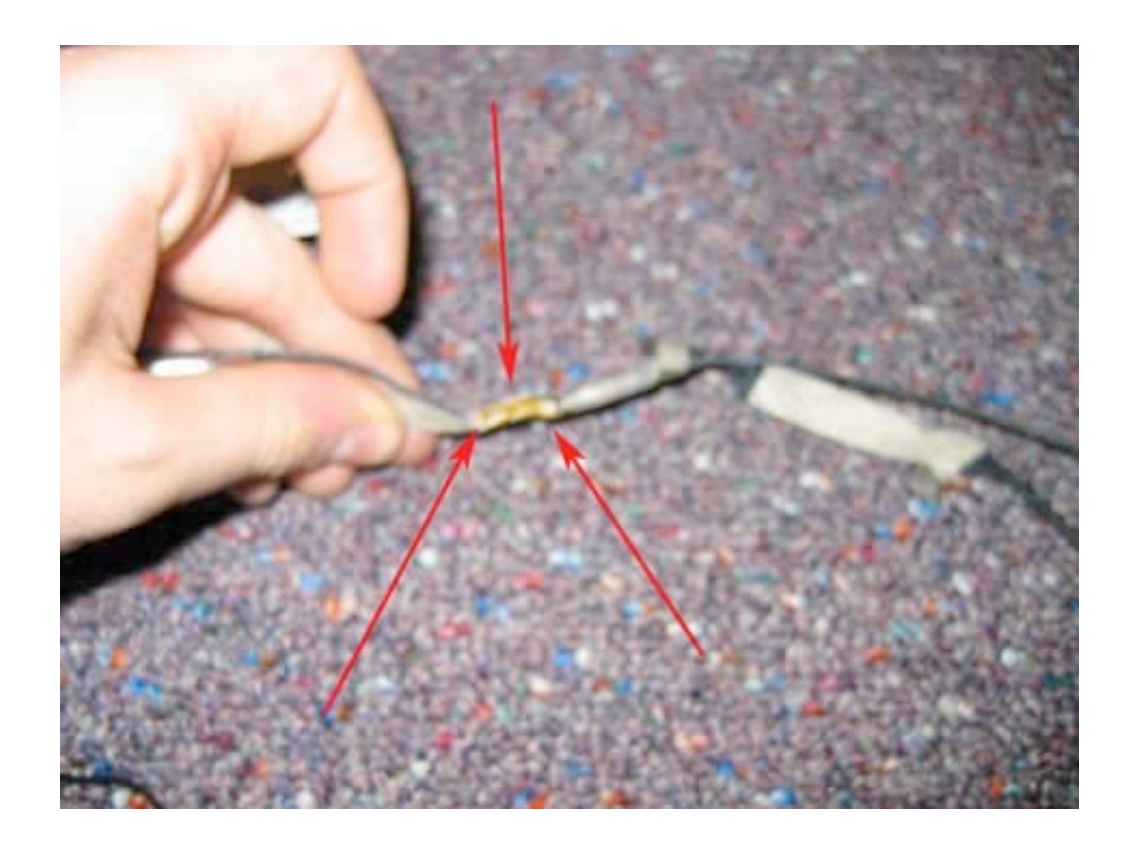

Page 39 of 51 Copyright © 2004 Powerbookmedic.com. All rights reserved.

## Reed Switch / Inverter Cable

Before proceeding, you must first remove:

Display Module Display Back Casing LCD Module

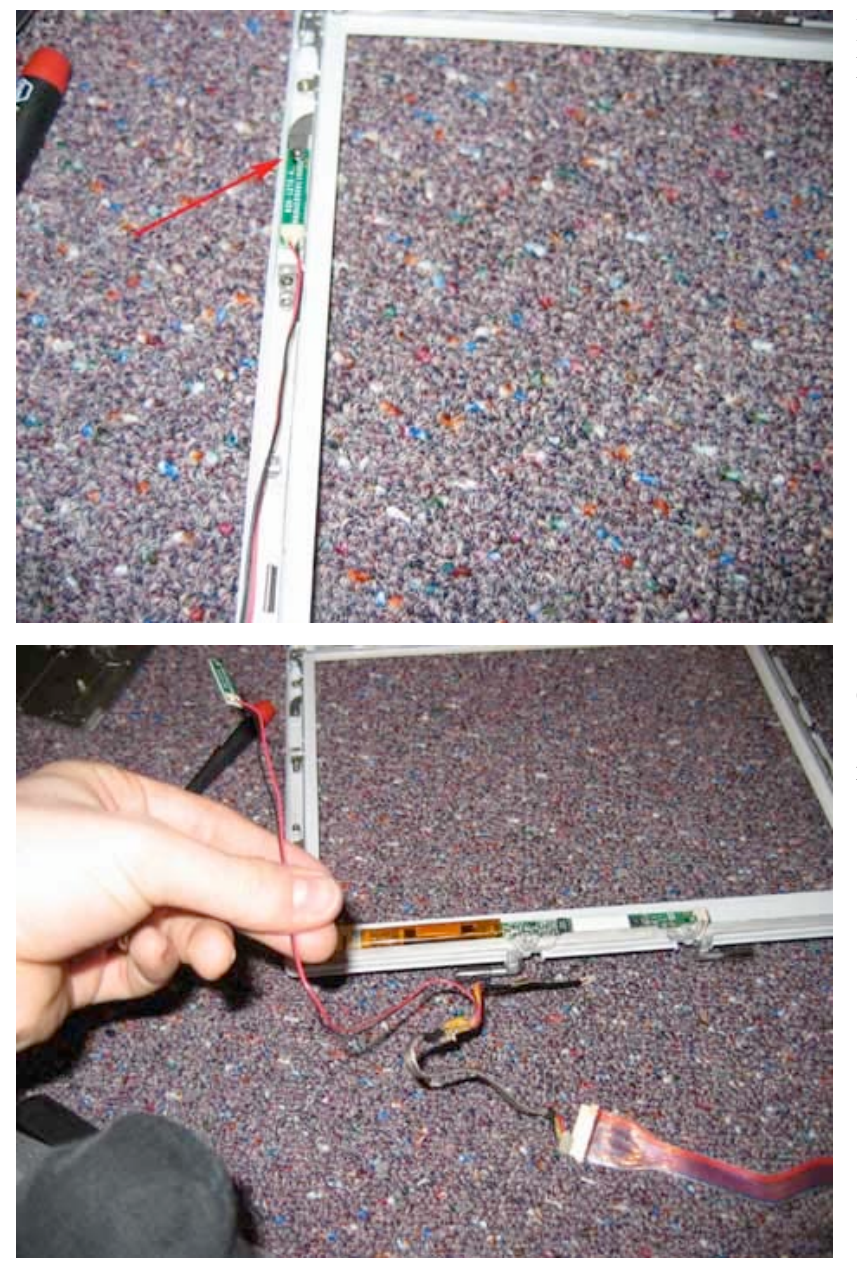

Begin by removing the Philips head screw in the location shown.

Guide the reed switch cables out, and if held in place by any tape, remove the tape.

Page 40 of 51 Copyright © 2004 Powerbookmedic.com. All rights reserved. Next, remove the tape holding the inverter cable microphone cable together. It may take several attempts to get the tape off. Separate the cables. When replacing, it is not necessary to tape the cables back together, but you can do so if you have some yellow tape.

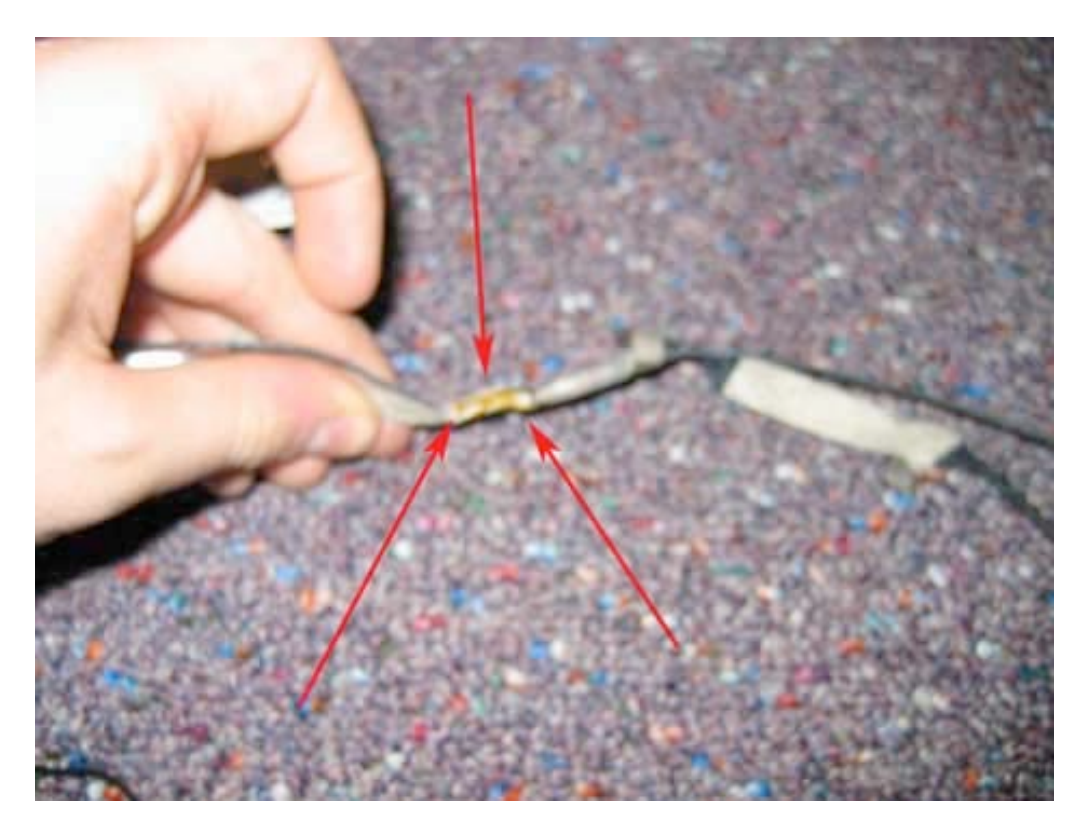

Page 41 of 51 Copyright © 2004 Powerbookmedic.com. All rights reserved.

## Microphone Assembly

Before proceeding, you must first remove:

#### Display Module Display Back Casing LCD Module

The microphone is located in the top left of the display. Then guide the cable all the way around the bezel and remove it from the inverter cable by undoing the tape holding the cables together.

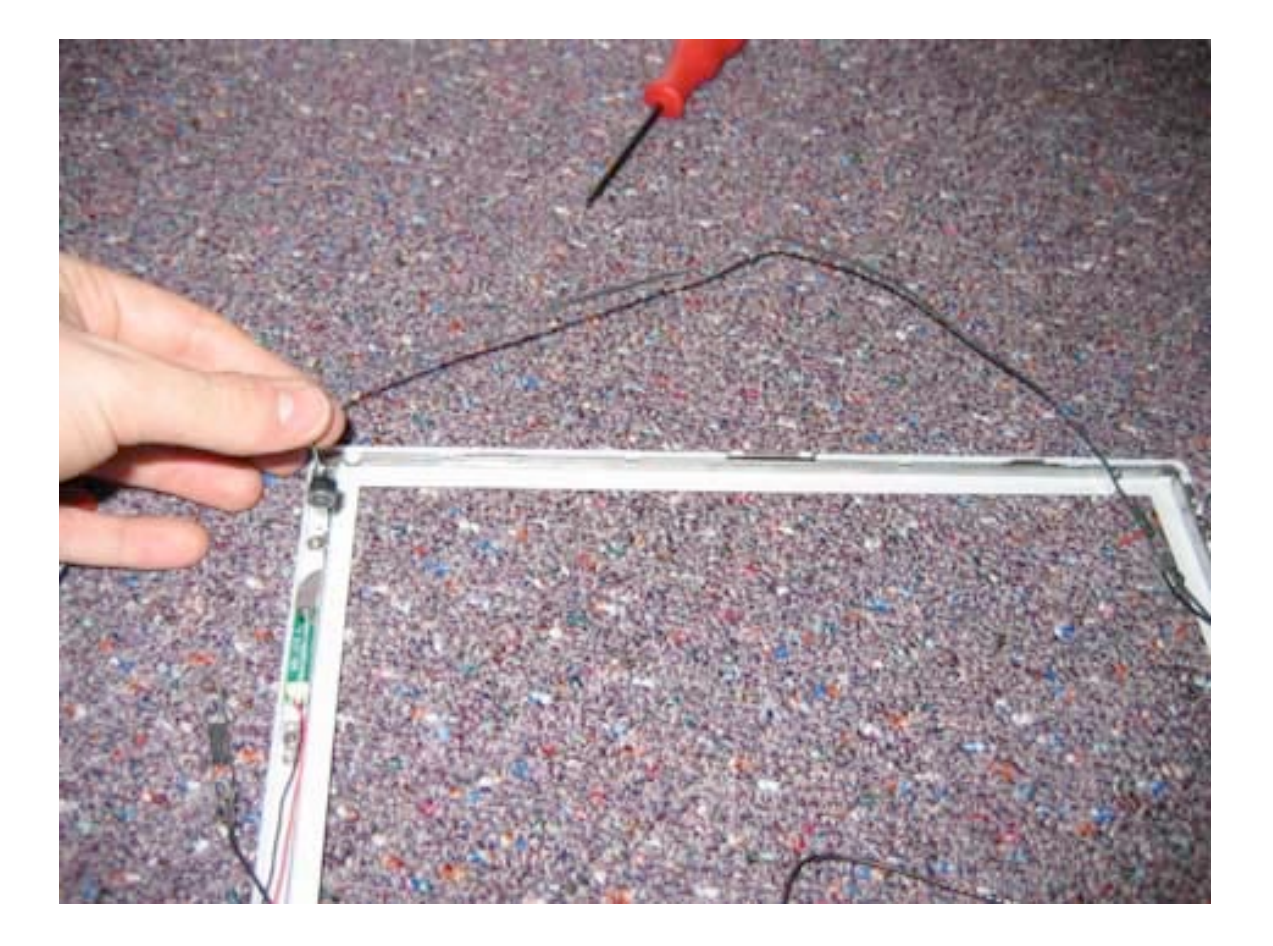

Page 42 of 51 Copyright © 2004 Powerbookmedic.com. All rights reserved.

# Hinge / Clutch Assembly

Before proceeding, you must first remove:

Display Module Display Back Casing LCD Module Clutch Cover Inverter Board Antenna Cable Reed Switch / Inverter Cable Microphone Cable

Remove the six Philips head screws from the locations shown in the picture, and then just lift the clutch assembly out of the unit.

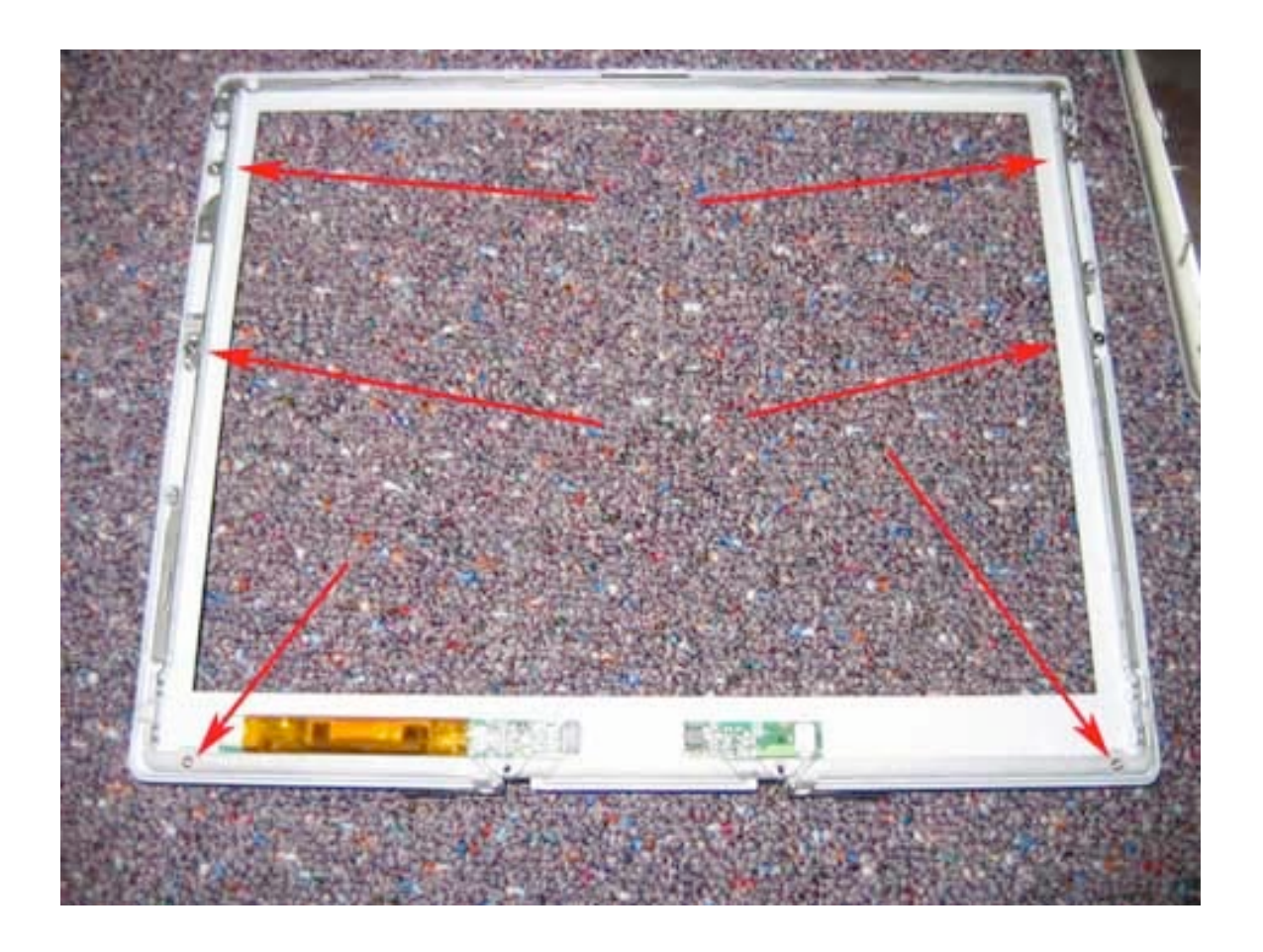

Page 43 of 51 Copyright © 2004 Powerbookmedic.com. All rights reserved.

### **Optical Drive Removal**

Before proceeding, you must first remove:

#### Battery Keyboard Bottom Case Top Case Top Shield Bottom Shield

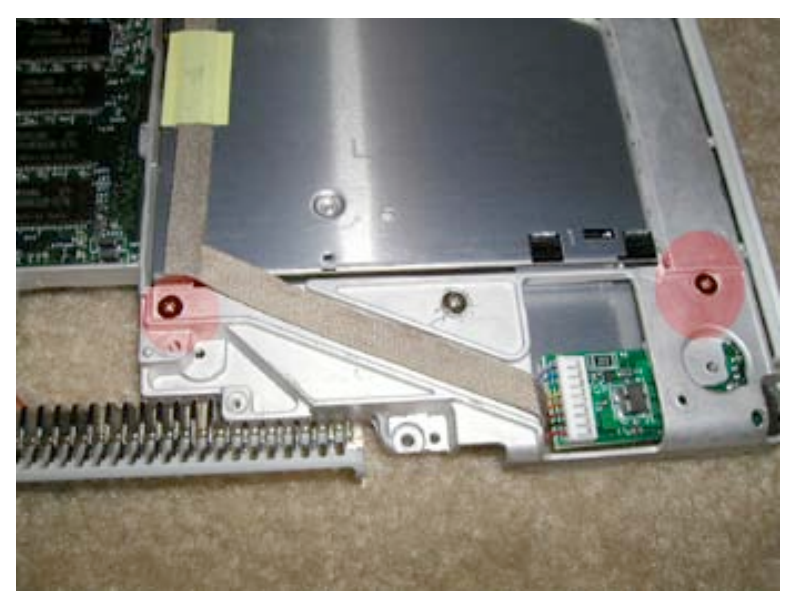

Flip the unit over and locate your cd drive. Locate the two Philips head screws shown in red, and remove them.

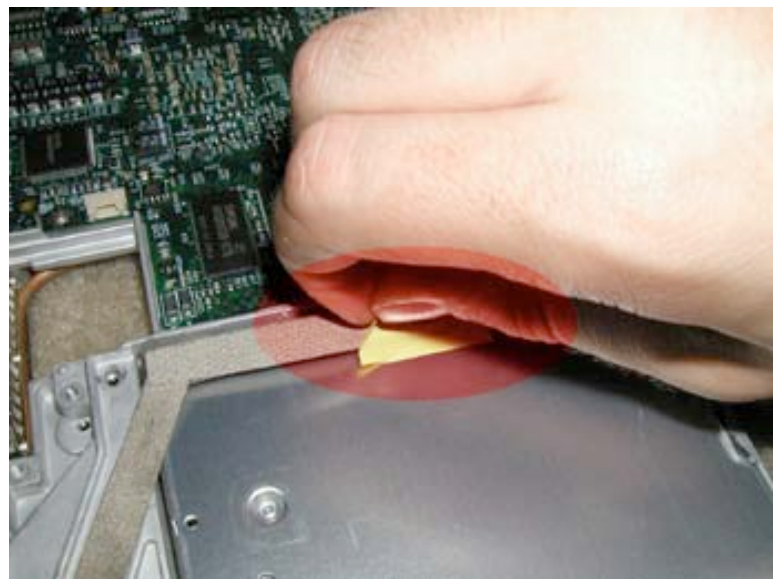

Locate the yellow piece of tape holding the cable going across the drive, and lift it up to let the cable be free from the drive.

Page 44 of 51 Copyright © 2004 Powerbookmedic.com. All rights reserved.

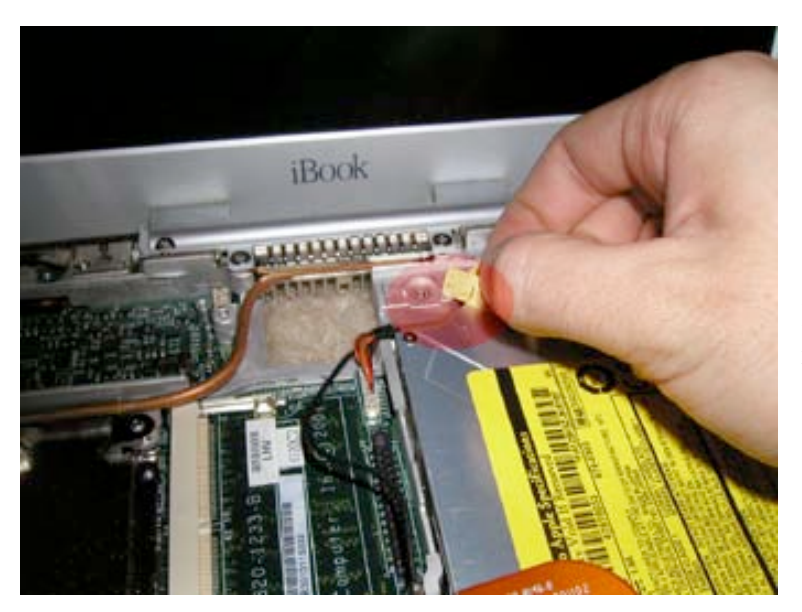

Flip the unit back over. If you have not removed the display, Locate the cd drive, and remove the yellow strip of tape holding the backlight cable to the drive.

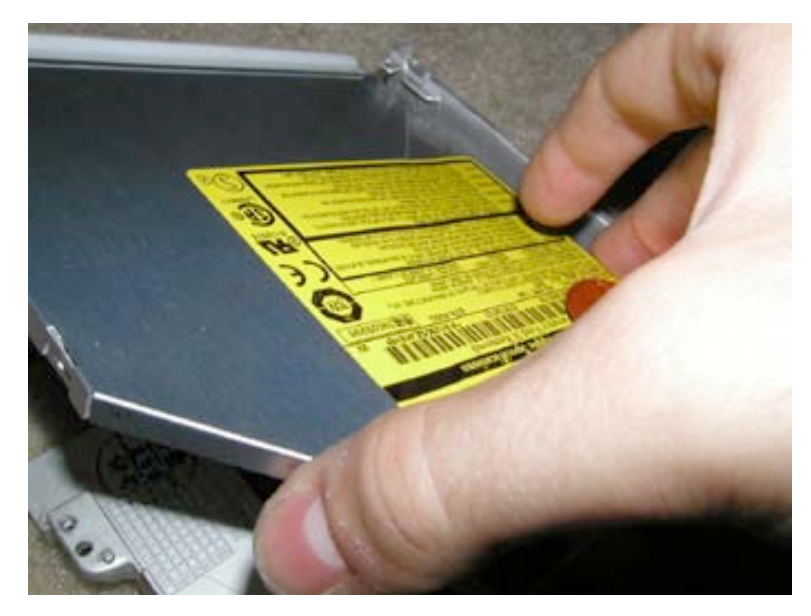

Grab the drive by the sides ONLY as shown. Tilt the drive up and then out.

Page 45 of 51 Copyright © 2004 Powerbookmedic.com. All rights reserved.

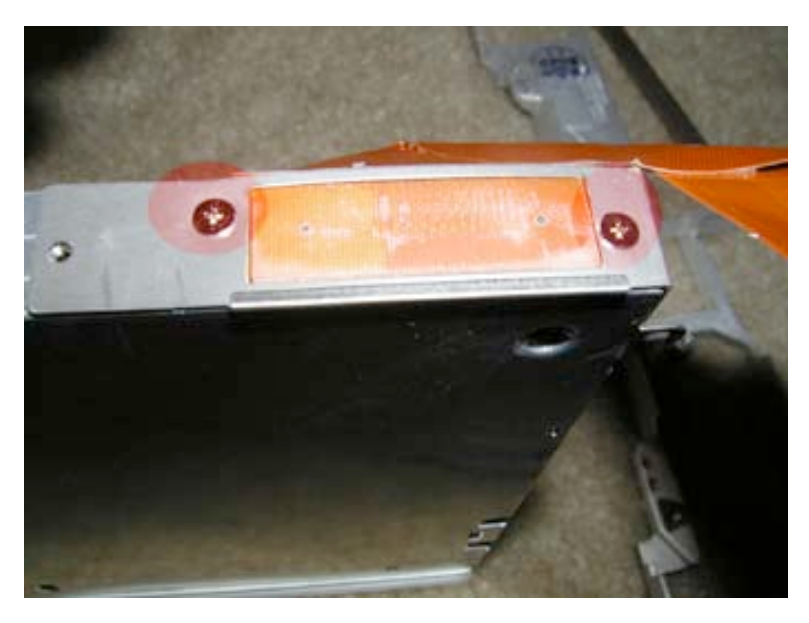

On the back of the drive, locate the two Philips head screws shown in red and remove them. Disconnect the cable, and note that the cable says " TO CD ROM" This is so you don't confuse it in reassembly.

If installing a drive that that not have a front "white" bezel, remove the bezel from the drive you are removing, and put it on the one you are installing. See below:

#### **Drive Bezel Replacement**

The procedure for changing the drive faceplate varies by what type of drive you have. The instructions are covered below per drive:

CD-ROM – On the top of the drive, locate the Philips head screw immediately in front and center of the bezel. Remove this screw. On the left hand side, notice a white tab. Push this tab in with a flat head screwdriver or other flat tool. Do this on the right side as well. Then, using a flat head screwdriver, gently go around the bezel and pull the bezel off. Be careful not to damage the bezel.

**DVD-ROM** - On the top of the drive, locate the two Philips head screws immediately in front and on the left and right hand side of the bezel. Remove these screws. Tilt the bezel down and off of the drive.

**CDRW Drive** – Notice on the top left and right of the drive there are two tabs holding the bezel in place. Push these tabs down and out to release the bezel, and then remove the bezel.

Page 46 of 51 Copyright © 2004 Powerbookmedic.com. All rights reserved.

### DC-IN Board Removal

Before proceeding, you must first remove:

Battery Keyboard Bottom Case Top Case Top Shield Bottom Shield

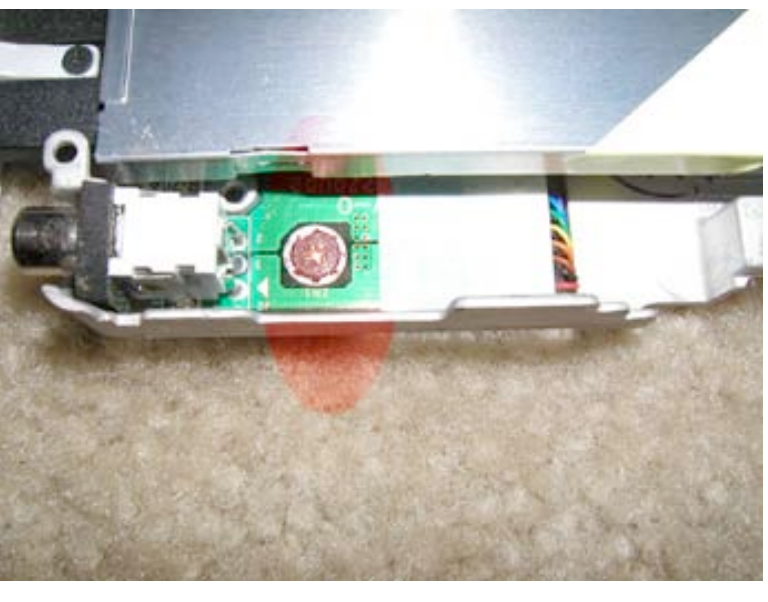

Note: You need to remove the optical drive before continuing with this step. See the step above.

Turn the unit over, and remove the Philips head screw holding the DC Board in place.

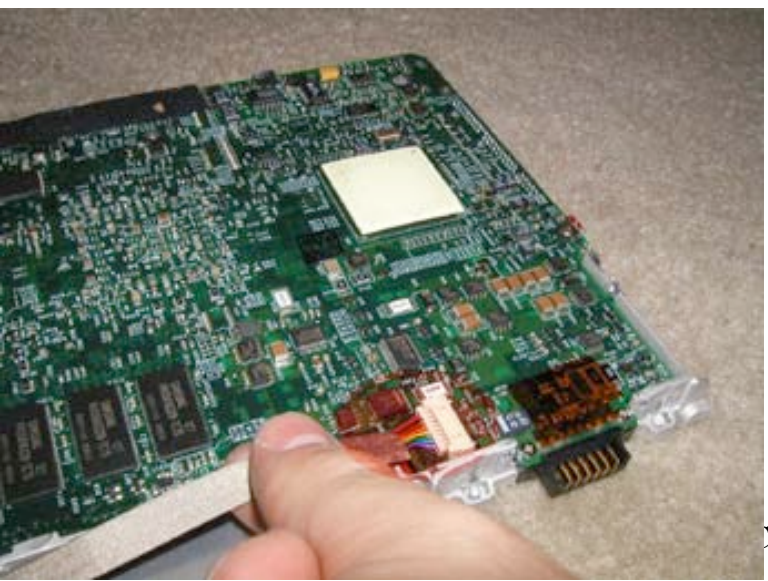

Turn the unit back over, and remove the DC board cable from its connector as show. (It is the multi colored wire that was previously taped to the CD/DVD drive.)

The cable will now be free to be removed and replaced.

Page 47 of 51 Copyright © 2004 Powerbookmedic.com. All rights reserved.

## Logic Board Removal

Before proceeding, you must first remove:

Battery Keyboard Bottom Case Top Case Top Shield Port Bezel Display Module

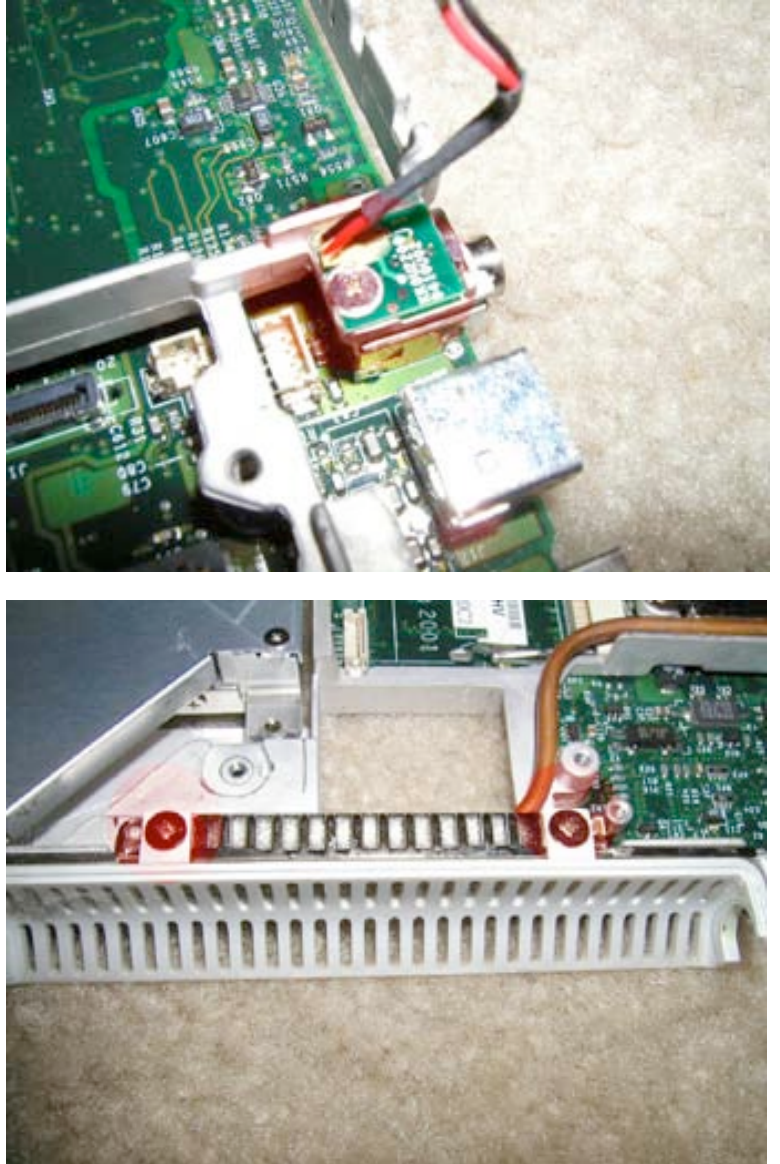

Locate the reset button next the USB and firewire ports. Remove the Philips head screw from the top of the rest button., and disconnect the cable from the logic board.

Remove the two screws from the vent shield as shown, and remove it from the computer.

Page 48 of 51 Copyright © 2004 Powerbookmedic.com. All rights reserved.

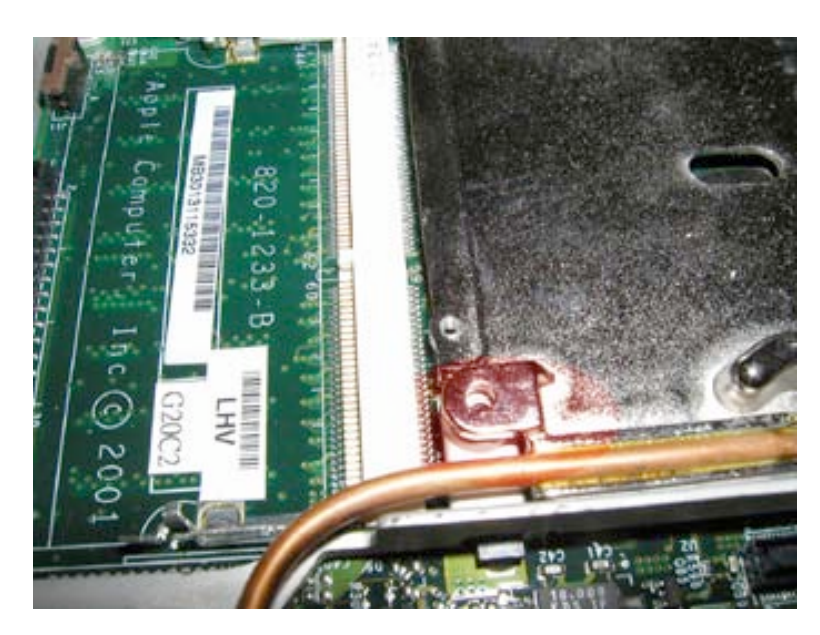

Remove the last screw from the heat spreader as shown.

Lift the heat spreader up and off of the laptop.

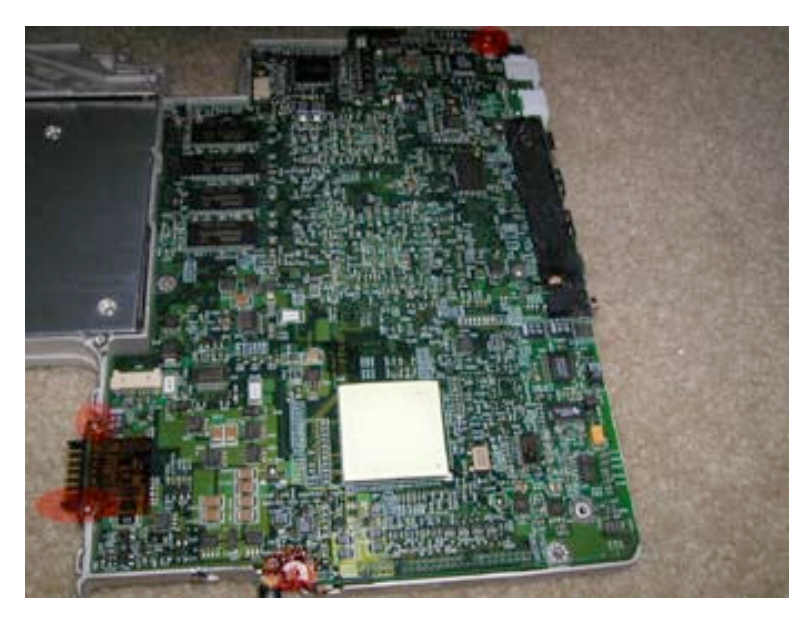

Turn the laptop over, and remove the four Philips head screws from the locations shown.

Then on the right hand side of the logic board, notice the black strip of tape, and remove it.

Page 49 of 51 Copyright © 2004 Powerbookmedic.com. All rights reserved.

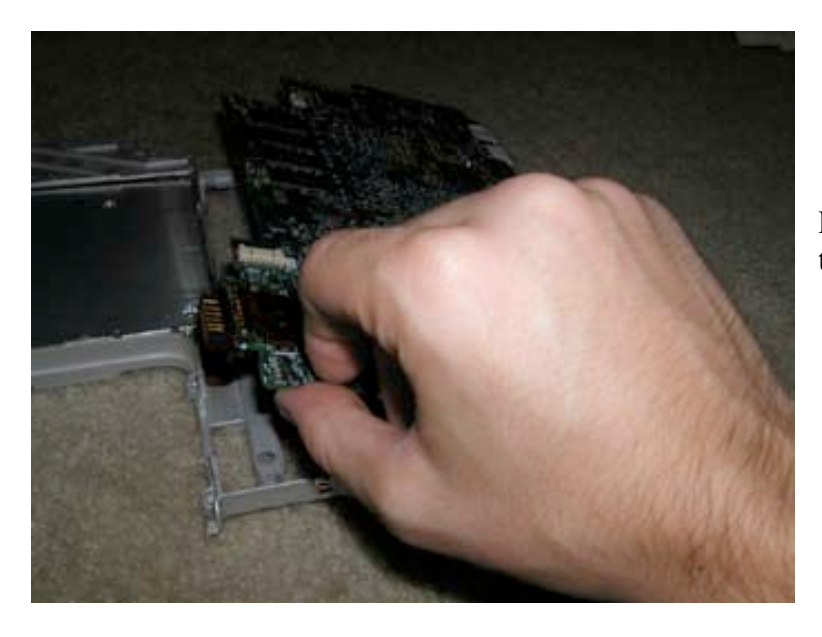

From the left hand side of the logic board, tilt the logic board up and out as shown.

Page 50 of 51 Copyright © 2004 Powerbookmedic.com. All rights reserved. At Powerbookmedic.com, we strive to make our manuals as accurate as possible. If you would like to see something in this manual or would like to see something improved in this manual, please email us at: <a href="mailto:sales@powerbookmedic.com">sales@powerbookmedic.com</a>

For all of your Powerbook & iBook parts and repair needs, visit us at:

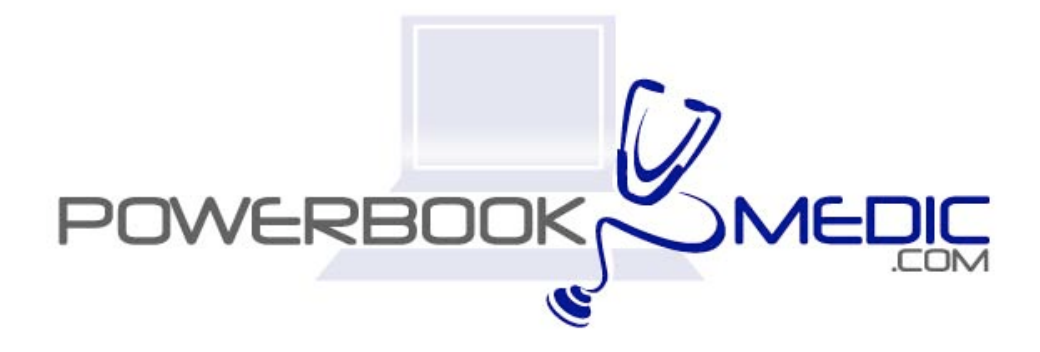

Copyright © 2005 Powerbookmedic.com. All rights reserved.

Page 51 of 51 Copyright © 2004 Powerbookmedic.com. All rights reserved.